# CEM-190 CEM-196

(Complete with GSM/GPRS – UMTS – LTE module)

Controls and commands an engine driven irrigation pump. It includes water pressure transmitter with digital pressure gauge. Enables manual adjustment of the engine rpm and stopping if a fault occurs.

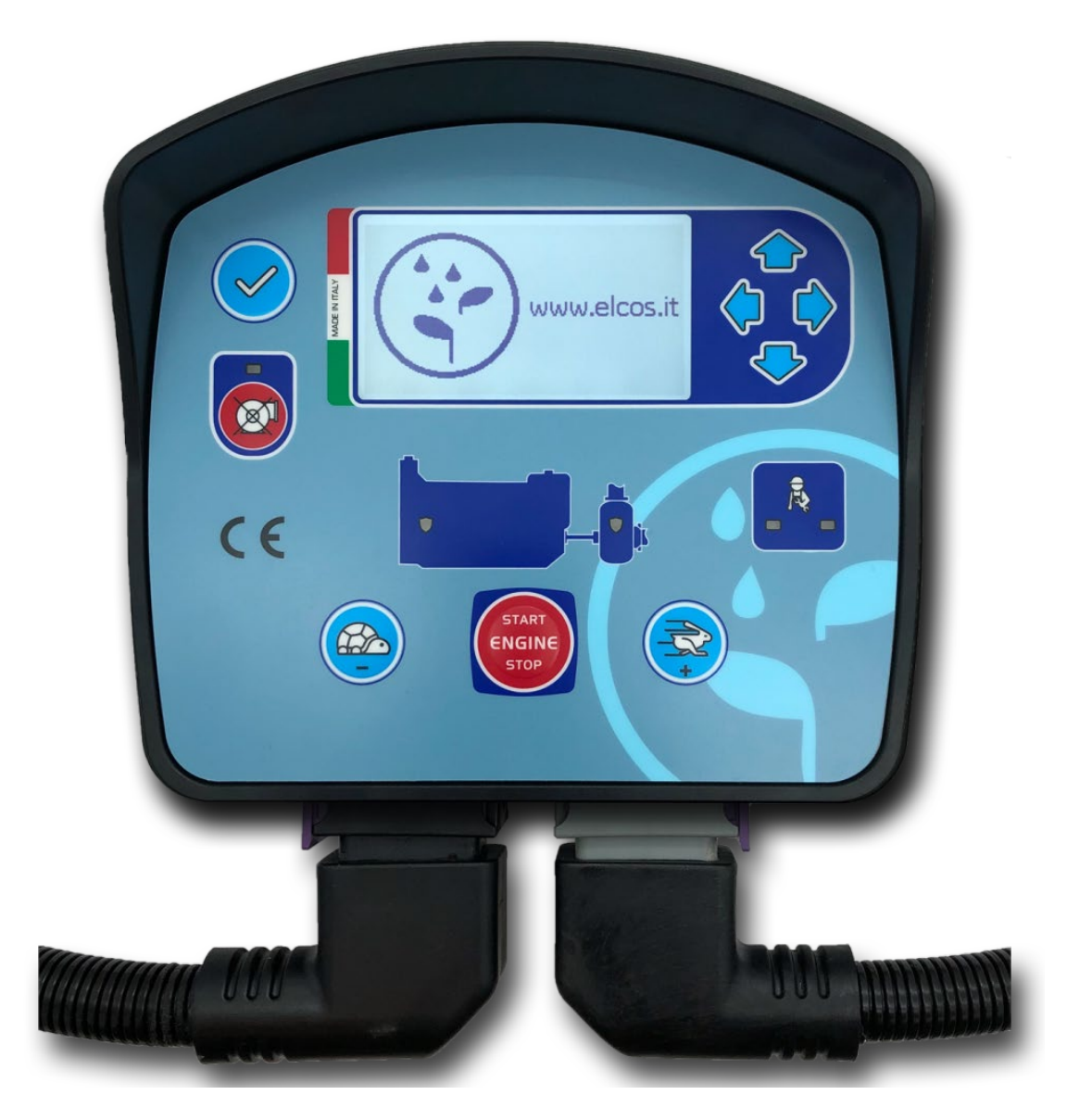

# **USER'S MANUAL**

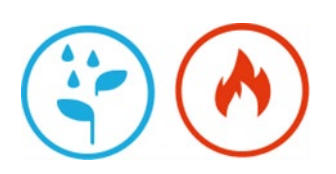

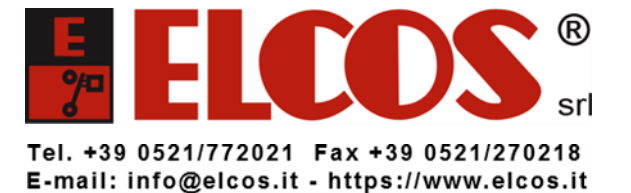

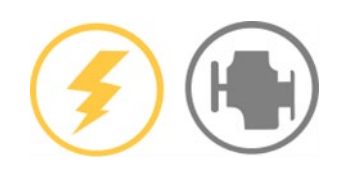

# CONTENTS

| CONTROL UNIT FOR COMMAND AND PROTECTION OF ENGINE DRIVEN IRRIGATION PUMP | 1  |
|--------------------------------------------------------------------------|----|
| CONTENTS                                                                 | 2  |
| CHRONOLOGY OF MANUAL REVISIONS                                           | 4  |
| INSTRUCTIONS IN BRIEF                                                    | 5  |
| GENERAL DESCRIPTION                                                      | 6  |
| TYPES                                                                    | 6  |
| PROTECTIONS                                                              | 6  |
| INSTRUMENTS                                                              | 6  |
| NAVIGATING ACROSS INSTRUMENTS                                            | 6  |
| MAIN DASHBOARD                                                           | 7  |
| COMMANDS                                                                 | 7  |
| INDICATORS                                                               | 7  |
| STATUSES                                                                 | 7  |
| INDICATOR LIGHTS                                                         | 7  |
| DASHBOARD PUMP                                                           | 8  |
| ENGINE STATUS                                                            | 8  |
| PROTECTION TIMER                                                         | 8  |
| WORKING PRESSURE                                                         | 8  |
| PRESSURE LIMITS                                                          | 8  |
| SELECT/EDIT                                                              | 8  |
| MANUALLY CAPTURED PROTECTIONS                                            | 9  |
| DASHBOARD ENGINE                                                         | 9  |
| INDIVIDUAL INSTRUMENTS                                                   | 9  |
| DASHBOARD FAULT                                                          | 9  |
| DASHBOARD TIMER                                                          | 10 |
| DASHBOARD MESSAGES                                                       | 10 |
|                                                                          |    |
|                                                                          |    |
| START_STOP_BUTTON                                                        | 11 |
| ACCELERATE_BUTTON AND DECELERATE_BUTTON                                  | 11 |
| UP_BUITON, DOWN_BUITON, LEFT_BUITON AND RIGHT_BUITON                     | 11 |
| START/STOP                                                               | 11 |
| DECELERATION                                                             | 11 |
|                                                                          | 11 |
| START AND STOP FLOAT SWITCHES                                            | 11 |
| MANUAL IRRIGATION                                                        | 12 |
| ENGINE PROTECTIONS                                                       | 12 |
| ACTIVATION                                                               |    |
| PROTECTIONS                                                              |    |
| PUMP PROTECTIONS                                                         | 12 |
|                                                                          |    |
| PUMP PROTECTION DISABLE BUTTON                                           |    |
| WATER PRESSURE TRANSM                                                    |    |
| Water pump maximum pressure                                              | 13 |
| Withinform pressure transmitter fault                                    | 13 |
| OVERPRESSURE AND UNDERPRESSURE                                           | 13 |
| PUMP PRESSURE SWITCH                                                     |    |
| FILTER WASHING                                                           |    |
| RESET                                                                    | 14 |
| EMERGENCY STOP                                                           | 14 |
| MODEM COMMANDS (CEM-196)                                                 | 14 |
| PROCEDURE TO DISABLE THE PIN                                             |    |
| COMMISSIONING                                                            |    |
| SMS                                                                      |    |
| FAULT NOTIFICATION                                                       | 14 |
| START AND STOP NOTIFICATION CALENDAR                                     | 14 |
| END OF WORK NOTIFICATION                                                 | 14 |
| SMS COMMANDS                                                             | 14 |
| FUEL FAULT                                                               | 15 |
| APP                                                                      |    |
| EVENTLOG                                                                 | 16 |

| POWER SAVING                            | 17       |
|-----------------------------------------|----------|
| WAKE UP                                 |          |
|                                         | 18       |
| STODDING SYSTEMS                        |          |
| GLOW PLUGS                              | 18       |
| GENERAL ALARM                           | 18       |
|                                         | 18       |
| MAINTENANCE                             | 18       |
| START-LIP                               | 18       |
| PROGRAMMABLE INPLITS                    | 18       |
| PROGRAMMABLE OUTPUTS                    | 19       |
| FALILTS                                 | 20       |
| < Water pump pressure transmitter fault | 21       |
| SERIAL PORTS                            |          |
| CONNECTION DIAGRAM                      | 23       |
| SETTINGS                                | 27       |
| SETTING TYPES                           | 27       |
| MULTIPLE CHOICE                         | 27       |
| PASSWORD                                | 27       |
| CLOCK/CALENDAR                          | 27       |
| FXCLUSION                               |          |
| VALLIF                                  | 28       |
| TEXT STRING SETTINGS                    | 28       |
| TABLE SETTINGS                          | 28       |
| TIMF                                    |          |
| CONFIRM ACTION                          |          |
| SPECIAL CASES                           | 29       |
| SETTINGS SW                             | 29       |
| PARAMETER SETTINGS                      | 30       |
|                                         | 30       |
| ΠΑΤΑ                                    | 30       |
| CALENDAR CLOCK                          | 30       |
| BATTERY                                 | 31       |
| ENGINE                                  | 31       |
| ENGINE TRANSDUCERS                      | 33       |
| IRRIGATION                              |          |
| MODEM                                   |          |
| IN-OUT                                  |          |
| PROGRAMMABLE INPUTS                     | 35       |
| PROGRAMMABLE OUTPUTS                    |          |
| SERIAL PORTS                            |          |
| DEVICE                                  |          |
| HISTORY                                 |          |
| MAINTENANCE                             |          |
| REPLACING THE CONTROL UNIT              |          |
| TECHNICAL SPECIFICATIONS                | 22       |
| WARNING                                 | 20       |
|                                         | ۰        |
|                                         |          |
| ACCESSORIES AVAILABLE ON REOLIEST       | 40<br>// |
| DOCUMENTATION ON REQUEST                | 40<br>40 |
|                                         |          |

|                                       |                                       | <br>                                  | <br> | <br>   |
|---------------------------------------|---------------------------------------|---------------------------------------|------|--------|
|                                       |                                       |                                       |      |        |
| · · · · · · · · · · · · · · · · · · · |                                       |                                       |      |        |
|                                       |                                       |                                       |      |        |
|                                       |                                       |                                       | <br> |        |
|                                       |                                       |                                       |      |        |
|                                       |                                       |                                       |      |        |
|                                       |                                       | <br>                                  | <br> | <br>   |
|                                       |                                       |                                       |      |        |
|                                       |                                       | <br>                                  | <br> | <br>   |
|                                       |                                       |                                       |      |        |
|                                       |                                       |                                       | <br> |        |
|                                       |                                       |                                       |      |        |
|                                       |                                       |                                       |      |        |
|                                       |                                       |                                       | <br> |        |
|                                       |                                       |                                       |      |        |
|                                       |                                       | <br>                                  | <br> | <br>   |
|                                       |                                       |                                       |      |        |
|                                       |                                       |                                       | <br> |        |
|                                       |                                       |                                       |      |        |
|                                       |                                       |                                       |      |        |
|                                       |                                       |                                       |      |        |
|                                       |                                       |                                       |      |        |
|                                       |                                       | <br>                                  | <br> | <br>   |
|                                       |                                       |                                       |      |        |
|                                       |                                       | <br>                                  | <br> | <br>   |
|                                       |                                       |                                       |      |        |
|                                       |                                       |                                       |      |        |
|                                       |                                       |                                       | <br> | <br>   |
|                                       |                                       |                                       |      |        |
|                                       |                                       |                                       | <br> | <br>   |
|                                       |                                       |                                       |      |        |
|                                       |                                       | <br>                                  | <br> | <br>   |
|                                       |                                       |                                       |      |        |
|                                       |                                       | <br>                                  | <br> | <br>   |
|                                       |                                       |                                       |      |        |
|                                       |                                       |                                       |      |        |
|                                       |                                       |                                       |      |        |
|                                       |                                       |                                       |      |        |
|                                       |                                       |                                       | <br> | <br>   |
|                                       |                                       |                                       |      |        |
|                                       |                                       | <br>                                  | <br> | <br>   |
|                                       |                                       |                                       |      |        |
|                                       |                                       |                                       | <br> | <br>   |
|                                       |                                       | <br>                                  | <br> |        |
|                                       |                                       |                                       |      |        |
|                                       |                                       | <br>                                  | <br> | <br>   |
|                                       |                                       |                                       |      |        |
| · · · · · · · · · · · · · · · · · · · |                                       |                                       | <br> |        |
|                                       |                                       |                                       |      |        |
|                                       |                                       |                                       | <br> |        |
|                                       |                                       |                                       |      |        |
|                                       |                                       |                                       |      |        |
|                                       |                                       | <br>                                  | <br> | <br>   |
|                                       |                                       |                                       |      |        |
|                                       |                                       | <br>                                  | <br> | <br>   |
|                                       |                                       |                                       |      |        |
|                                       |                                       | <br>                                  | <br> | <br>   |
|                                       |                                       | <br>                                  | <br> | <br>   |
|                                       |                                       |                                       |      |        |
|                                       |                                       | <br>                                  | <br> | <br>   |
|                                       |                                       |                                       |      |        |
|                                       |                                       |                                       |      |        |
|                                       |                                       |                                       |      |        |
|                                       | · · · · · · · · · · · · · · · · · · · | · · · · · · · · · · · · · · · · · · · |      | ······ |
|                                       |                                       | <br>                                  | <br> | <br>   |
|                                       |                                       |                                       |      |        |
|                                       |                                       | <br>                                  | <br> | <br>   |
|                                       |                                       |                                       |      |        |
|                                       |                                       | <br>                                  | <br> | <br>   |
|                                       |                                       |                                       |      |        |
|                                       |                                       | <br>                                  | <br> | <br>   |
|                                       |                                       |                                       |      |        |
| · · · · · · · · · · · · · · · · · · · |                                       | <br>                                  | <br> | <br>   |
|                                       |                                       |                                       |      |        |
|                                       |                                       |                                       |      |        |
|                                       |                                       |                                       | <br> |        |
|                                       |                                       |                                       |      |        |
| · · · · · · · · · · · · · · · · · · · |                                       | <br>                                  | <br> |        |
|                                       |                                       |                                       |      |        |
|                                       |                                       |                                       |      |        |
|                                       |                                       |                                       |      |        |
|                                       |                                       |                                       |      |        |
|                                       |                                       |                                       |      | <br>   |
|                                       |                                       |                                       |      |        |

| CHRONOLOGY OF MANUAL REVISIONS |          |               |      |  |
|--------------------------------|----------|---------------|------|--|
| Date                           | Revision | Description   | Page |  |
| 18/02/2022                     | 1.00     | First release |      |  |
|                                |          |               |      |  |
|                                |          |               |      |  |
|                                |          |               |      |  |
|                                |          |               |      |  |
|                                |          |               |      |  |

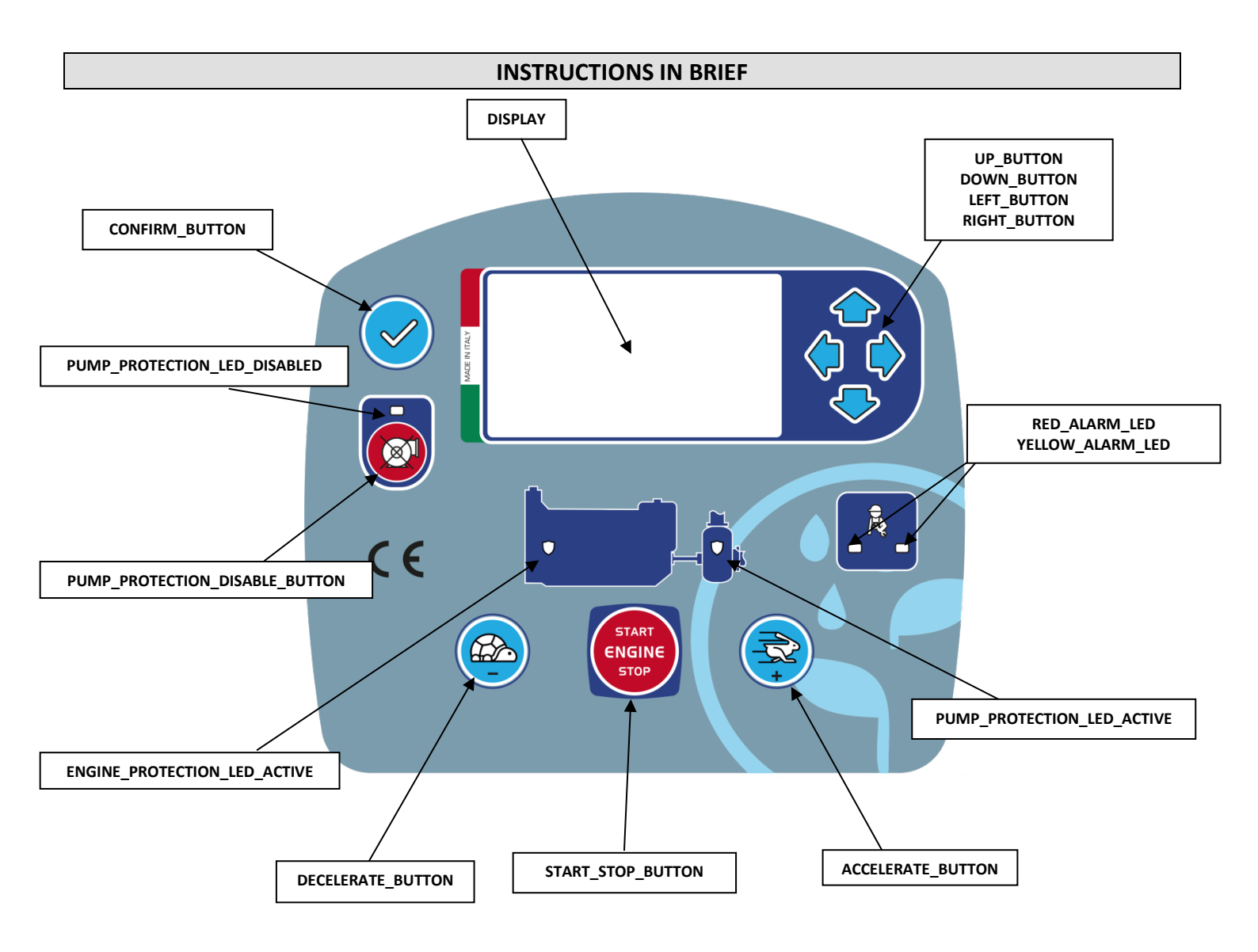

#### CONFIRM\_BUTTON PUMP\_PROTECTION\_LED\_DISABLED PUMP\_PROTECTION\_DISABLE\_BUTTON

#### ENGINE\_PROTECTION\_LED\_ACTIVE DECELERATE\_BUTTON, ACCELERATE\_BUTTON

# START\_STOP\_BUTTON

# PUMP\_PROTECTION\_LED\_ACTIVE RED\_ALARM\_LED YELLOW\_ALARM\_LED UP\_BUTTON, DOWN\_BUTTON, LEFT\_BUTTON, RIGHT\_BUTTON

Confirms the action.

It flashes when pump protections are disabled

Press until LED starts to flash to disable pump protections. To re-enable, press again until the LED turns off.

ON if engine protections are active.

Decelerates/accelerates the engine. When the control unit is on, the buttons are always active, even when the engine is not running.

If the control unit is switched off, press the button for at least one second; the control unit will switch on, performing an LED test and checking for any faults.

Starts/stops the engine when the control unit is on.

ON if engine protections are active.

It flashes if a fault has stopped the engine.

It flashes if there is a warning fault that does not stop the engine.

Press the arrows to browse display menus.

Acknowledging the general alarm.

# **GENERAL DESCRIPTION**

The control unit allows starting and stopping an engine-driven irrigation pump. It can manage a linear actuator used to vary the diesel engine's rpm. With each rpm variation there is a variation in irrigation pressure.

The operator accelerates or decelerates the engine manually by pressing the buttons on the front of the control unit. All diesel engine and pump protections are managed.

The CEM-196 model manages the remote control with modem via app or SMS text message.

If necessary, pump protections can be disabled temporarily by simply operating the button on the front panel. It is also possible to set an operation timer that stops the pump when the time expires.

Functions can be managed easily thanks to the messages displayed. Pop-up messages highlight statuses in progress, showing any times about to expire or indicating which buttons to press; they also display, in text form, any triggered faults or pre-alarms that could stop the engine.

|                                                                                      | TY      | PES      |  |
|--------------------------------------------------------------------------------------|---------|----------|--|
| The following table summarises the differences between the various models available: |         |          |  |
|                                                                                      | ТҮРЕ    | MODEM 4G |  |
|                                                                                      | CEM-190 | NO       |  |
|                                                                                      | CEM-196 | YES      |  |

# PROTECTIONS

The control unit protects the pump by stopping the engine if a fault occurs.

| List of engine protections or alarms                                         | List of pump protections     |
|------------------------------------------------------------------------------|------------------------------|
| <ul> <li>Low oil pressure (from contact and/or transmitter)</li> </ul>       | Pump water low pressure      |
| <ul> <li>Engine overtemperature (from contact and/or transmitter)</li> </ul> | Pump water high pressure     |
| Alternator belt breakage                                                     | Maximum pump water pressure  |
| Fuel reserve                                                                 | Pump water transmitter fault |
| <ul> <li>No fuel (from contact and/or transmitter)</li> </ul>                |                              |
| Low fuel pressure                                                            |                              |
| Low coolant level                                                            |                              |
| Battery voltage low                                                          |                              |
| Battery voltage high                                                         |                              |
| Fault available A1                                                           |                              |
| Fault available A2                                                           |                              |
| <ul> <li>Underspeed (disabled at the factory)</li> </ul>                     |                              |
| <ul> <li>Overspeed (disabled at the factory)</li> </ul>                      |                              |
| Emergency button                                                             |                              |

# **INSTRUMENTS**

The control unit has a backlit 240 x 128 dot graphic display. It displays instruments and provides access to parameter setting.

#### NAVIGATING ACROSS INSTRUMENTS

The instruments displayed on the control unit are divided into pages, each with a uniform group of instruments; to move from one page to another, use the RIGHT\_BUTTON and LEFT\_BUTTON; to move within the pages, use the UP\_BUTTON and DOWN\_BUTTON.

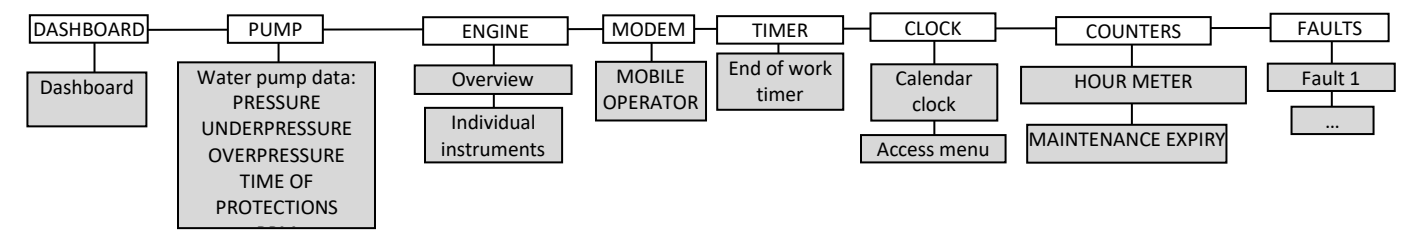

#### MAIN DASHBOARD

This is the most important instrument. It lets you provide commands and check the general status of the pump. An example is given below:

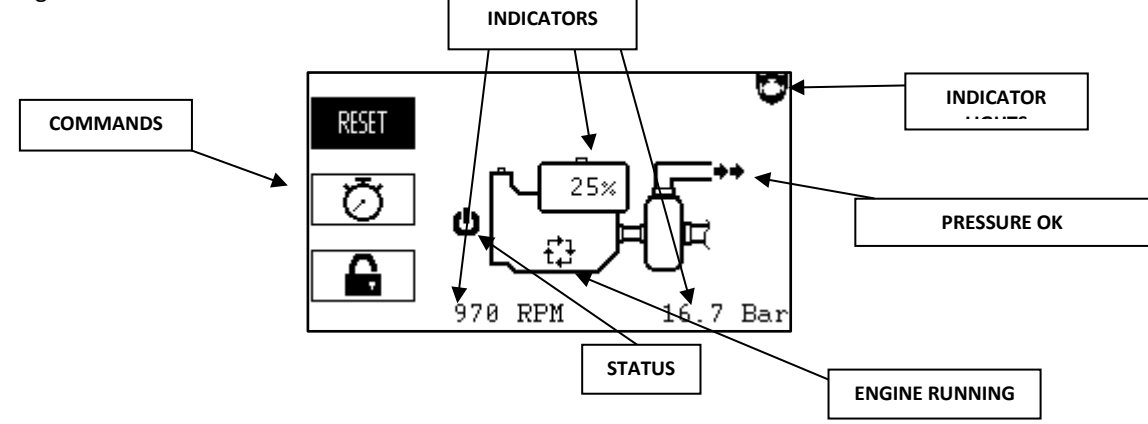

#### COMMANDS

The selected command is highlighted; to move from one command to the other, use the UP\_BUTTON and DOWN\_BUTTON and the CONFIRM\_BUTTON to execute the command. Available commands (if all enabled) are:

| Symbol   | Name                 | BRIEFLY                                                                               |
|----------|----------------------|---------------------------------------------------------------------------------------|
| RESET    | RESET                | Restores the control unit; see section on restoring.                                  |
| Ō        | STOP TIMER           | Sets up the stop timer                                                                |
| <b>A</b> | LOCK/UNLOCK          | Sets LOCK MODE                                                                        |
| Ŷ        | SPOTLIGHT<br>COMMAND | Controls the SPOTLIGHT function-output. To enable, see setting DEVICE > LIGHT CONTROL |

#### INDICATORS

They display the machine's primary data:

- ENGINE RPM
- PUMP BAR
- FUEL TANK

# STATUSES

| Symbol   | Meaning                                          |
|----------|--------------------------------------------------|
|          | STOP TIMER                                       |
|          | Function-input CALL enabled                      |
| 10       | START by function-input FLOAT START / FLOAT STOP |
| С<br>С   | Manual START                                     |
| \$       | STOP by function-input FLOW SWITCH               |
| <b>₽</b> | LOCK by function-input LOCK                      |
| ₽        | LOCK by LOCK MODE                                |
| ŝ        | Remote start by SMS text or app                  |

#### INDICATOR LIGHTS

Up to 10 indicator lights can be displayed simultaneously:

| Symbol       | Meaning                   |
|--------------|---------------------------|
| Q            | TIMER ACTIVE              |
| Q            | ENGINE PROTECTIONS ACTIVE |
| 6            | PUMP PROTECTIONS ACTIVE   |
| <b>\$</b> \$ | COOLING                   |
| 20           | GLOW PLUGS                |
| STOP         | FAULT CAUSES STOP         |

| ₽        | FAULT ONLY WARNING           |
|----------|------------------------------|
| Ľ        | MAINTENANCE EXPIRED          |
| <u>l</u> | FILTER WASH IN PROGRESS      |
| ×        | DECELERATION IN PROGRESS     |
| 9        | FUNCTION-OUTPUT LIGHT ACTIVE |
|          |                              |

If IRRIGATION > PUMP PROTECTION SENSOR = PUMP PRESSURE SWITCH, the instrument shows the time to pump protection activation, not the pump pressure value.

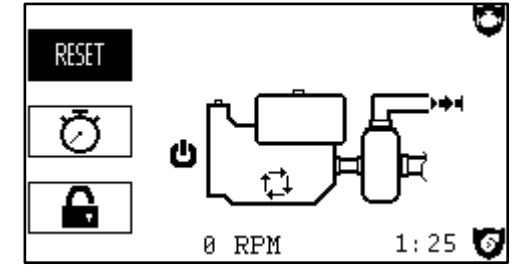

#### DASHBOARD PUMP

This instrument displays the status of the water pump and allows changing the water pump underpressure and overpressure values. If IRRIGATION > PUMP PROTECTION SENSOR = PUMP PRESSURE SWITCH, the instrument is disabled.

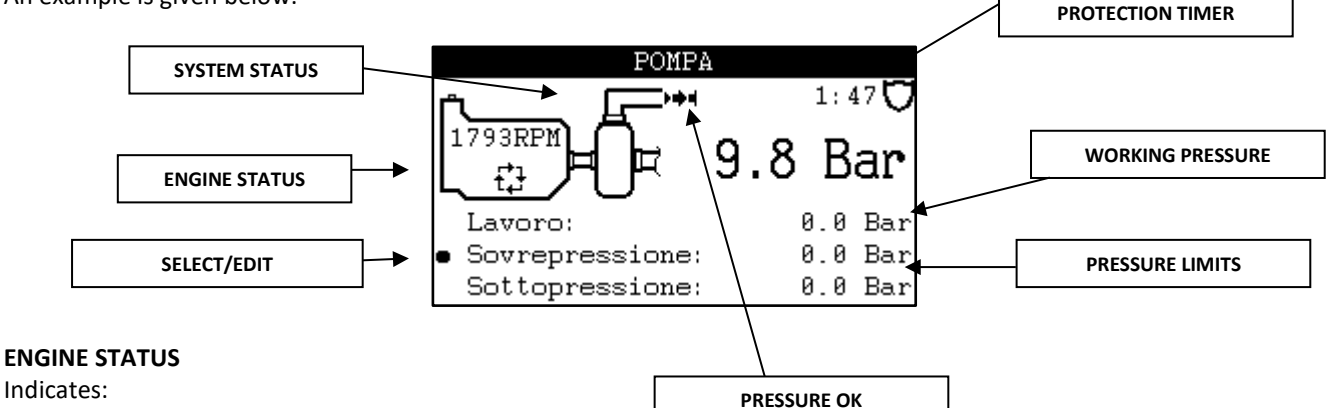

- ENGINE RPM
- ENGINE RUNNING

#### **PROTECTION TIMER**

Indicates time to activation of pump protections.

#### WORKING PRESSURE

Indicates the pump's operating pressure - WORKING PRESSURE.

#### PRESSURE LIMITS

Indicates, once acquired, the pump's underpressure and overpressure values.

#### SELECT/EDIT

Used to select the parameter you want to edit: OVERPRESSURE or UNDERPRESSURE; to move, press UP\_BUTTON or DOWN\_BUTTON. To enter edit mode and change the value, press the CONFIRM\_BUTTON when the desired parameter is selected:

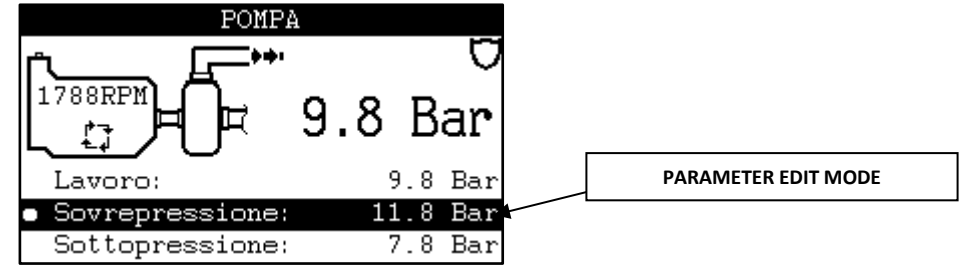

When the item is in edit mode, use the UP\_BUTTON and DOWN\_BUTTON to change the value and the CONFIRM\_BUTTON to confirm the new setting and return to display mode. After 1' of inactivity in edit mode, the unit will return to display mode automatically without changing the value.

#### MANUALLY CAPTURED PROTECTIONS

When the parameter IRRIGATION > PROTECTION TYPE is MANUAL ACQUISITION, there is also the option to change the working pressure. The variation is made when you exit the edit mode. The new setting is stored in the non-volatile memory; this means it will remain even if the battery is disconnected from the control unit. If the pump protections are active, they are deactivated and then activated again after 8 seconds, setting the new limit values.

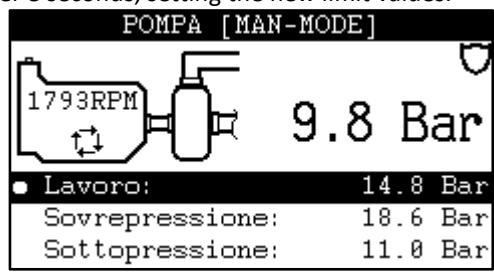

#### DASHBOARD ENGINE

The first instrument of the group provides all the values for the diesel engine, as in the example below:

| MOTORE  |          |         |        |  |  |  |
|---------|----------|---------|--------|--|--|--|
| <b></b> | 13.9 V   | $\odot$ | 10.6 V |  |  |  |
| Ē       | 2328 RPM |         |        |  |  |  |
| ₽       | 75 °C    |         |        |  |  |  |
| ý       | 49 psi   |         |        |  |  |  |

Engine instruments are displayed individually or an overview is given:

| Symbol  | Parameter         | er Control Unit   |             |
|---------|-------------------|-------------------|-------------|
| - +     | BATTERY VOLTAGE   | Voltmeter         | V           |
| -       | RPM               | Alternator/Pickup | RPM         |
| -<br>-  | TEMPERATURE       | Sensor            | °C/°F       |
| `@`     | OIL PRESSURE      | Sensor            | BAR/kPa/psi |
|         |                   | In Float switch   | %           |
| $\odot$ | ALTERNATOR CHARGE | Alternator        | V           |

#### INDIVIDUAL INSTRUMENTS

Each engine value – pressures, temperatures, voltages, fuel, etc. – can be displayed in more detailed form. Example: battery voltage:

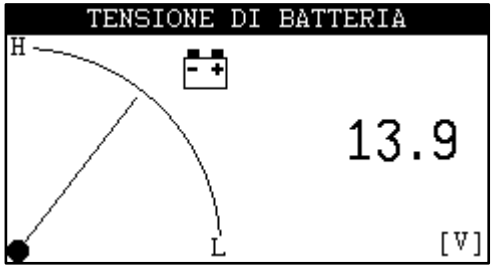

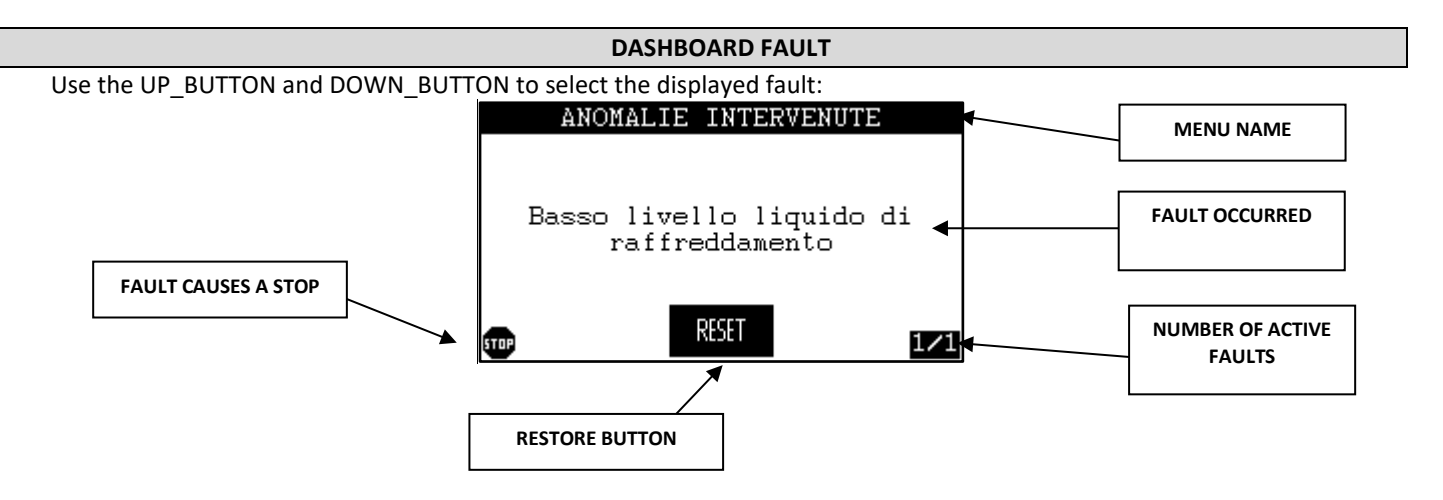

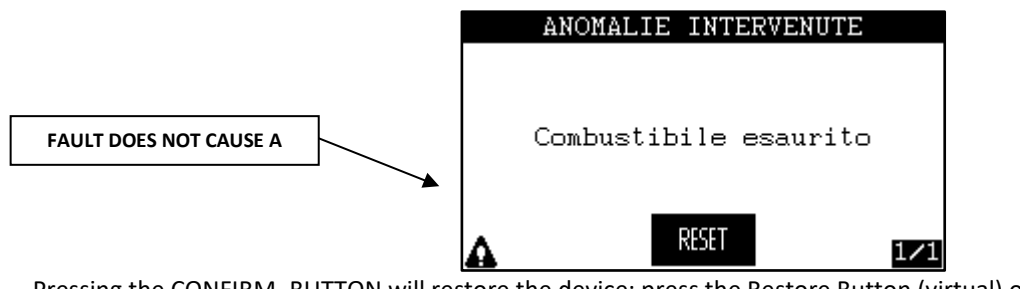

Pressing the CONFIRM\_BUTTON will restore the device; press the Restore Button (virtual) on the display.

#### DASHBOARD TIMER

The timer is used to operate the pump for a preset time (if necessary), up to a maximum of 96 hours. At the end, the pump is stopped and the message Stop at work end by timer. is displayed.

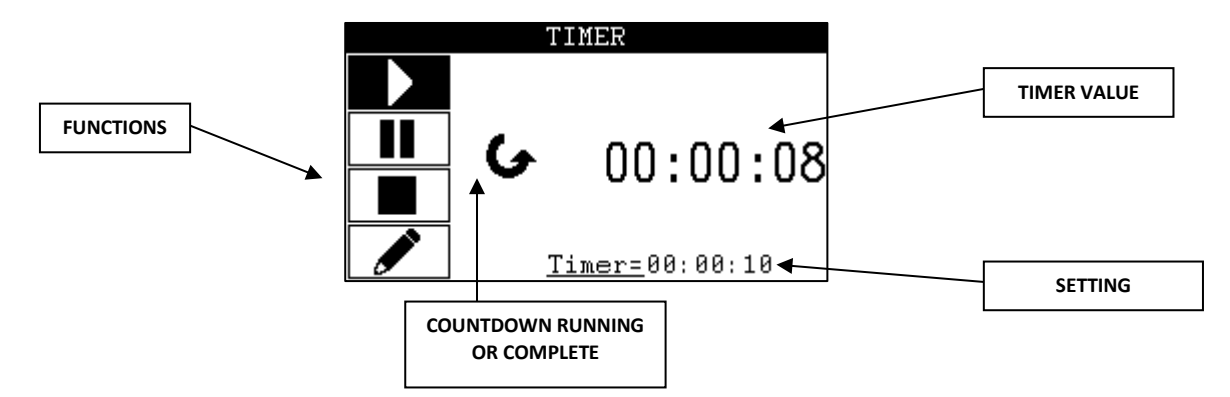

Use the UP\_BUTTON and DOWN\_BUTTON to change the selection of the function and the CONFIRM\_BUTTON to confirm the selection:

| Symbol | Meaning                                               |
|--------|-------------------------------------------------------|
|        | START: starts the countdown                           |
|        | PAUSE: pauses the countdown                           |
|        | STOP: interrupts the countdown and restores the value |
|        | EDIT: edits the setting                               |

#### DASHBOARD MESSAGES

In some cases, a message window can appear on top of the instruments. There are multiple types of messages and they are sequentially displayed every 5 seconds. Pressing the UP\_BUTTON, DOWN\_BUTTON, RIGHT\_BUTTON or LEFT\_BUTTON scrolls the sequence, at the end of which it cancels the window.

Example of message:

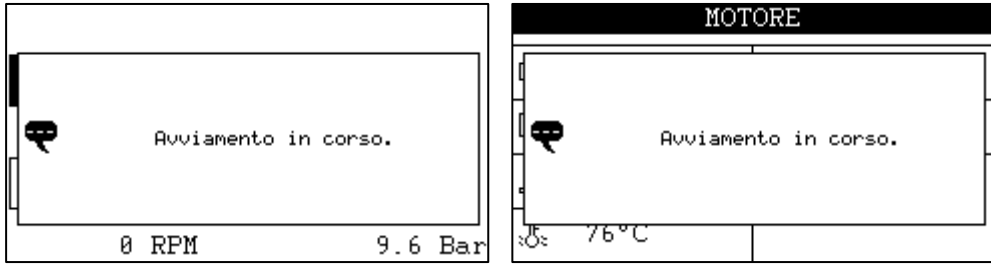

# OPERATION

#### START\_STOP\_BUTTON

- Used to:
  - Switch on the control unit. If the control unit is switched off, press the button for at least one second; the control unit will switch on, performing an LED test and checking for any faults.
- **Start the pump.** If there are no faults which stop it, the engine driven pump will start at idling speed. If, on the other hand, there are faults which result in stoppage, the start-up will not occur.
- Stop the pump. If the engine driven pump is running, press the button for at least one second. The control unit will activate the linear actuator, reducing the RPM until the engine reaches minimum speed, and then will stop the engine.

#### ACCELERATE\_BUTTON and DECELERATE\_BUTTON

The ACCELERATE\_BUTTON and DECELERATE\_BUTTON are used to accelerate and decelerate the engine manually. When the control unit is on, the buttons are always active, even when the engine is not running.

#### UP\_BUTTON, DOWN\_BUTTON, LEFT\_BUTTON and RIGHT\_BUTTON

Used to browse display menus. They silence the alarm.

#### START/STOP

The pump can be started in any one of the following ways:

- By pressing the START\_BUTTON.
- When the logic of the function-inputs FLOAT STOP / FLOAT START starts, see section START AND STOP FLOAT SWITCHES
- When function-input CALL is activated
- Remotely, with SMS command or with app

Any one of the following stops the pump:

- Pressing the STOP BUTTON:
- The engine is decelerated and then stopped.
- A stop-causing fault:
  - The engine is decelerated and/or cooled (if so required by the fault that caused the stop) and stopped.
- The TIMER, when the set operation time elapses: The engine is decelerated, cooled (if enabled) and stopped.
- When the logic of the function-inputs FLOAT STOP / FLOAT START stops
- Upon deactivation of the function-input CALL
- When LOCK mode is set
- When the function-input FLOW SWITCH activates after the engine has been running for 2 minutes.
- When the function-input LOCK is active
- Remotely, with SMS command or with app

#### DECELERATION

If a linear actuator is installed and a stop occurs, the control unit decelerates automatically and stops the engine when the rpm remains unchanged for 5 consecutive seconds. There are some fault-generated stops that do not contemplate a deceleration.

#### COOLING

During automatic stops or fault-generated stops (where contemplated) the engine is cooled while running for a set time after deceleration.

#### START AND STOP FLOAT SWITCHES

Use of the function-inputs FLOAT STOP / FLOAT START provides adequate tank filling operation:

- When the function-input FLOAT START is activated (if the function-input FLOAT STOP is not active), the engine is started: START stage.
- The engine is kept running even if the function-input FLOAT START deactivates; FILLING stage.
- The engine is stopped when the function-input FLOAT STOP activates: STOP stage.
- If, after the stop, the function-input FLOAT STOP deactivates, the engine is not started: EMPTYING stage.
- If during the FILLING stage the engine is stopped, the process is interrupted; the engine will be restarted when the function-input FLOAT START re-activates: EMPTYING stage.

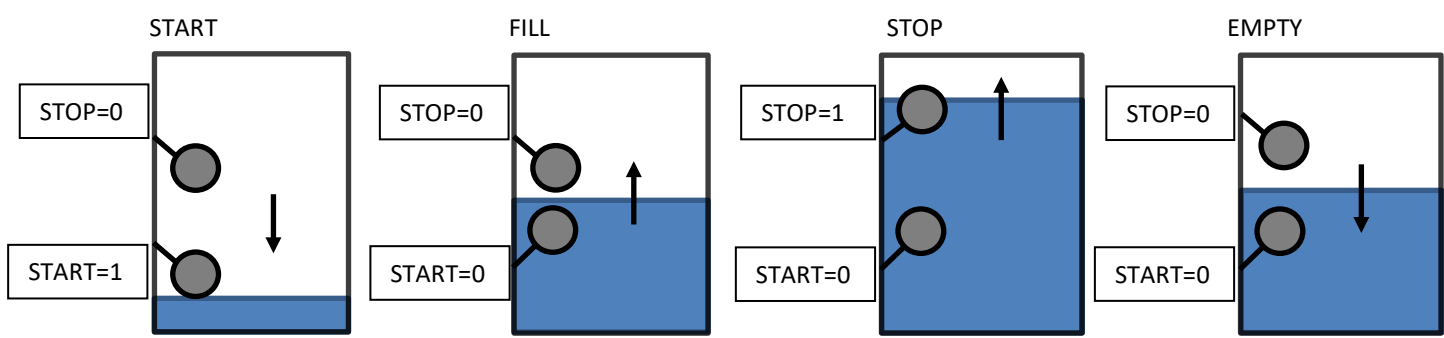

The emptying stage can be managed by inverting the position of the float switches.

#### MANUAL IRRIGATION

The control unit does not adjust the working pressure automatically. The operator has to start the engine and accelerate or decelerate it until the desired working pressure is reached. If the tubes of the irrigation system are long, we recommend disabling the pump protections temporarily with the specific button until water flows out of the nozzle; you can then re-enable the pump protections. Read the section PUMP PROTECTIONS.

Typically, when the irrigation system finishes its work, the pump is stopped due to a low water pressure fault if the discharge valve opens or due to high water pressure if the outlet valve closes.

#### **ENGINE PROTECTIONS**

#### ACTIVATION

Engine protections are enabled 20 seconds after the end of the start-up impulse and disabled when the motor is stopped. When the protections are active, the ENGINE\_PROTECTIONS\_ACTIVE\_LED lights up.

#### PROTECTIONS

Faults of the engine protection probes are indicated by the RED\_ALARM\_LED (lights up if fault causes engine stop) and YELLOW\_ALARM\_LED (lights up if fault does not cause a stop).

See list of engine faults, activation column. ENGINE PROTECTIONS ACTIVE.

#### PUMP PROTECTIONS

#### ENABLING

If IRRIGATION > PUMP PROTECTION SENSOR = WATER PRESSURE TRANSM. is set, the pump protections enable with the engine running after a time equal to IRRIGATION > PROTECTION ACTIVATION TIME > MINIMUM (factory set at 2) consecutive minutes, during which the following two conditions are verified:

- The water pressure remains stable; there are no oscillations greater than 2 BAR
- The water pressure is greater than the value of IRRIGATION > MINIMUM PRESSURE.

If IRRIGATION > PUMP PROTECTION SENSOR = PUMP PRESSURE SWITCH is set, the pump protections enable with the engine running after a time equal to IRRIGATION > PROTECTION ACTIVATION TIME > MINIMUM (factory set at 2) consecutive minutes, during which the function-input PUMP PRESSURE SWITCH did not activate.

In any case, the pump protections enable with the engine running after a time IRRIGATION > PROTECTION ACTIVATION TIME > MAXIMUM minutes (factory set at 10).

When the protections are active, the PUMP\_PROTECTIONS\_ACTIVE\_LED lights up.

Pump protections deactivate at the start of the engine stopping procedure.

If the pump protections are active and the DECELERATE\_BUTTON or ACCELERATE\_BUTTON is pressed, the protections are deactivated for 8 seconds.

#### PUMP PROTECTION DISABLE BUTTON

To disable the pump protections, press the PUMP\_PROTECTIONS\_DISABLE button for at least 3 consecutive seconds with the engine running; the PUMP\_PROTECTIONS\_DISABLED\_LED will flash to confirm they have been disabled. All controls except fault "Water pump maximum pressure" and "Engine temperature transmitter disconnected", will be disabled. Pressing the button again or stopping the pump will cancel the disable command.

#### WATER PRESSURE TRANSM.

When the pump is controlled by the WATER PRESSURE TRANSM. , all the protections use the pressure value readings as the baseline.

#### Water pump maximum pressure

If the water pressure reading from the transmitter exceeds the threshold of IRRIGATION > MAXIMUM PRESSURE, the control unit activates the fault "Water pump maximum pressure " and stops the pump at once. This control is always active.

#### MINIMUM PRESSURE

If the working pressure is less than or equal to IRRIGATION > MINIMUM PRESSURE (factory set at 0.2), activation of the protections triggers the fault "Water pump underpressure" and the engine is stopped.

#### Water pump pressure transmitter fault

If the pressure transmitter (TPA) is disconnected or breaks, the fault "Water pump pressure transmitter fault" is triggered. If the fault appears when the engine is started, it will stop the engine after 2 seconds.

If the fault appears before starting the engine, it will stop the engine 1 minute after the engine is started.

#### OVERPRESSURE AND UNDERPRESSURE

With pump protections active, if the pump pressure exceeds the OVERPRESSURE value, the fault "Water pump overpressure" is triggered; likewise, if the pressure drops below the UNDERPRESSURE value, the fault "Water pump underpressure" is activated. Both faults stop the engine.

UNDERPRESSURE and OVERPRESSURE values are established in two different ways depending on how the parameter IRRIGATION > PROTECTION TYPE is set.

# AUTOMATIC ACQUISITION (factory setting)

When pump protections are activated, the unit takes the water pressure as the WORKING PRESSURE. If the working pressure is greater than or equal to 4 bar:

- OVERPRESSURE = WORKING PRESSURE + [HIGHER OVERPRESSURE DIFFERENTIAL] (factory set at 2 bar)
- UNDERPRESSURE = WORKING PRESSURE [HIGHER UNDERPRESSURE DIFFERENTIAL] (factory set at 2 bar) If the working pressure is less than 4 bar:
- OVERPRESSURE = WORKING PRESSURE + [LOWER OVERPRESSURE DIFFERENTIAL] (factory set at 1 bar)
- UNDERPRESSURE = WORKING PRESSURE [LOWER UNDERPRESSURE DIFFERENTIAL] (factory set at 1 bar) Where:

[HIGHER UNDERPRESSURE DIFFERENTIAL] is the parameter

IRRIGATION > PUMP WATER UNDERPRESSURE > UPPER DIFFERENTIAL

[LOWER UNDERPRESSURE DIFFERENTIAL] is the parameter

IRRIGATION > PUMP WATER UNDERPRESSURE > LOWER DIFFERENTIAL

[LOWER OVERPRESSURE DIFFERENTIAL] is the parameter

IRRIGATION > PUMP WATER OVERPRESSURE > LOWER DIFFERENTIAL

[HIGHER OVERPRESSURE DIFFERENTIAL] is the parameter

IRRIGATION > PUMP WATER OVERPRESSURE > UPPER DIFFERENTIAL

If the WORKING PRESSURE is lower than the UNDERPRESSURE DIFFERENTIAL value (whether LOWER or HIGHER), the UNDERPRESSURE value is set to the value of IRRIGATION > MINIMUM PRESSURE.

Water underpressure and overpressure thresholds can be changed manually at any time; see PUMP INSTRUMENT.

# MANUAL ACQUISITION

This type of protection can be enabled when the pump is started automatically upon closing of the remote start contact (float switch, pressure switch, generic contact, etc.) and the linear actuator is disabled. The engine rpm must be pre-set by mechanically operating the engine accelerator. The operator must set the WORKING PRESSURE on the control unit; see PUMP INSTRUMENT. This value is stored in a non-volatile memory and is therefore maintained even if the control unit battery is disconnected.

• OVERPRESSURE = WORKING PRESSURE + [OVERPRESSURE PERCENTAGE] (factory set at 26%)

• UNDERPRESSURE = WORKING PRESSURE - [UNDERPRESSURE PERCENTAGE] (factory set at 26%)

Where

[OVERPRESSURE PERCENTAGE] is the parameter

IRRIGATION > PUMP WATER OVERPRESSURE > DIFFERENTIAL

[UNDERPRESSURE PERCENTAGE] is the parameter

IRRIGATION > PUMP WATER UNDERPRESSURE > DIFFERENTIAL

# PUMP PRESSURE SWITCH

When the pump is controlled by PUMP PRESSURE SWITCH, all the protections use the function-input PUMP PRESSURE SWITCH as the baseline; it is therefore necessary to connect a pressure switch to an adequately programmed input.

Upon activation of the function-input PUMP PRESSURE SWITCH and once the time IRRIGATION > PUMP PRESSURE SWITCH DELAY has elapsed, if the pump protections are active, the fault "Water pump underpressure" will occur.

#### FILTER WASHING

When the function-input FILTER WASH is active, the UNDERPRESSURE value changes and is equal to IRRIGATION > FILTER WASH > PRESSURE. When the function-input deactivates, the UNDERPRESSURE value returns to the previous value. If the function FILTER WASH (IRRIGATION > FILTER WASH > FUNCTION) is disabled, the function-input is not active.

#### RESET

The device is reset via the RESET command in the main DASHBOARD. The following operations are carried out:

- Active faults restored
- Engine protection timer restored.
- Pump protection timer restored.
- Stop TIMER restored if it stopped the control unit.
- Stop from function-input FLOW SWITCH restored.

#### **EMERGENCY STOP**

This is available in all operating modes. It is possible to install (hook mount) one or more buttons. Stopping is immediate, without engine deceleration; it activates the general alarm and **EMERGENCY STOP** is displayed.

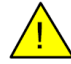

Do not use the emergency button in combination with a stopping system that is not energized while running.

#### **MODEM COMMANDS (CEM-196)**

The control unit incorporates a telephone modem that is able to manage SMS text messages or communicate via the Elcos Smart Control app.

The following are possible:

- Start or stop the pump.
- Disable or enable pump protection.
- Set the minutes of operation.
- Verify the pump status.
- Be notified if the pump is in alarm status.
- Reset faults.

When using the system with SMS text messaging, at least one telephone number must be set in the control unit's phone book; this will be used to send fault notifications. If the IOT system is used instead, the mobile network operator's APN must be set in the control unit.

#### PROCEDURE TO DISABLE THE PIN

After purchasing a SIM Card from a mobile operator, regardless of the contract the customer has chosen, the PIN must be disabled. To do so, insert the SIM card into a normal mobile phone for personal use; turn on the phone and enter the PIN provided by the operator. Look through the mobile phone's menu to find the procedure to deactivate the PIN. Follow the deactivation procedure, so that when the SIM card is turned on again in the future, the PIN will not be requested. Turn off the cellphone and extract the SIM Card. Make sure the control unit is off and then insert the SIM card in the slot.

#### COMMISSIONING

To make sure the area surrounding the control unit is covered by signal, check the icon on the display. Place the antenna vertically using its magnetic support and at the point of maximum signal strength.

#### SMS

The SMS notification and SMS command mechanism is active if MODEM > SMS > FUNCTION = INCLUDED.

#### FAULT NOTIFICATION

When a fault occurs, if operation with SMS has been enabled, the control unit will sequentially send the text message (only once) to all the telephone numbers stored in the phone book.

#### START AND STOP NOTIFICATION CALENDAR

If MODEM > SMS > TEXT MSG START AND STOP = INCLUDED, as soon as the engine starts up or stops, the control unit will sequentially send a notification message (only once) to all the telephone numbers stored in the phone book.

#### END OF WORK NOTIFICATION

When MODEM > SMS > TEXT MSG AT END OF WORK = INCLUDED, the system will sequentially send a text message (only once) notifying the stop effected by the flow switch or stop timer to all the numbers stored in the phone book.

#### SMS COMMANDS

The following is the list of commands that can be sent to the control unit:

| Numerical code                     | Text code                    | Description                                                                                                    |  |  |
|------------------------------------|------------------------------|----------------------------------------------------------------------------------------------------|--|--|
|                                    |                              | PUMP status request:                                                                                               |  |  |
|                                    |                              | MOTOR PUMP is RUNNING.                                                                                             |  |  |
|                                    |                              | Hour meter =00:24                                                                                                  |  |  |
|                                    |                              | NO FAULTS                                                                                                    |  |  |
| 001                                | STATUS1                      | PRESSURE =10.0 Bar                                                                                                 |  |  |
|                                    |                              | PUMP PROTECTIONS INCLUDED                                                                                          |  |  |
|                                    |                              | UNDERPRESSURE =8.0 Bar                                                                                             |  |  |
|                                    |                              | OVERPRESSURE =12.0 Bar                                                                                             |  |  |
|                                    |                              | TIMER=00:01.31                                                                                                    |  |  |
|                                    |                              | ENGINE values status request:                                                                                      |  |  |
|                                    |                              | MOTOR PUMP is RUNNING.                                                                                             |  |  |
|                                    |                              | FUEL =100%                                                                                                    |  |  |
| 002                                | STATUS2                      | ENGINE PRESSURE =8.9 Bar                                                                                           |  |  |
|                                    |                              | ENGINE TEMPERATURE =91°C                                                                                           |  |  |
|                                    |                              | RPM=0                                                                                                    |  |  |
|                                    |                              | BATTERY =12.9V                                                                                                    |  |  |
| 005                                | STOP                         | Stops the pump.                                                                                                    |  |  |
| 008                                | START                        | Starts the pump                                                                                                    |  |  |
| 010                                | PROT OFF                     | Disables the pump protections                                                                                      |  |  |
| 011                                | PROT ON                      | Enables the pump protections                                                                                       |  |  |
| 007                                | RESET                        | Resets the device                                                                                                  |  |  |
| 040                                | FUEL ON                      | Enables the FUEL FAULT                                                                                             |  |  |
| 041                                | FUEL OFF                     | Disables the FUEL FAULT                                                                                            |  |  |
| 500#[minutes]                      | TIMER#[minutes]              | Sets the minutes of operation on the timer, maximum 1440min (1day). Do not add spaces before or after the minutes. |  |  |
| 1#[number]                         | T1#[number]                  |                                                                                                    |  |  |
| 2#[number]                         | T2#[number]                  | The telephone number of field [number] will be stored in the assigned phone book position,                         |  |  |
| 3#[number]                         | T3#[number]                  | overwriting the current number (add the country code before the number). Do not add                                |  |  |
| 4#[number]                         | T4#[number]                  | spaces before or after the number. To cancel a number, send the field [number] made up of                          |  |  |
| 5#[number]                         | T5#[number]                  | only spaces.                                                                                                    |  |  |
| 101                                | TT1                          |                                                                                                    |  |  |
| 101                                | TT2                          |                                                                                                    |  |  |
| 102                                | TT3                          | The telephone number that sent the message will be stored in the assigned phone book                               |  |  |
| 104                                | TTA                          | position, overwriting the current number.                                                                          |  |  |
| 104                                | TT5                          | 4                                                                                                    |  |  |
| 105<br>10#[apn of mobile operator] | APN#[apn of mobile operator] | Saves the mobile network operator's APN in the control unit. Do not add spaces before or after the APN             |  |  |
|                                    |                              | Answers with the list of telephone numbers stored in the phone book and the APN stored in                          |  |  |
|                                    |                              | the control unit                                                                                                   |  |  |
|                                    |                              | Contacts:                                                                                                    |  |  |
|                                    |                              | T1#+393245566741                                                                                                   |  |  |
| 200                                | ECHO NUM                     | T2#                                                                                                    |  |  |
|                                    |                              | T3#+393245566741                                                                                                   |  |  |
|                                    |                              | Т/#                                                                                                    |  |  |
|                                    |                              | T5#±303/87763267                                                                                                   |  |  |
| 300                                | Εςήο αρν                     | Δnswers with the list of the ADN                                                                                   |  |  |
| 500                                | LCHU AFIN                    |                                                                                                    |  |  |

When MODEM > SMS > TEXT MESSAGE FROM ALL = INCLUDED, the commands sent to the control unit will be accepted by all cellphones; otherwise, only by the phones stored in the control unit.

#### FUEL FAULT

Fault "FUEL FAULT" depends on any change in the fuel level in the motor pump tank when the engine is stopped. The control enables after receiving SMS command "040" or "FUEL ON" and disables by sending SMS "041" or "FUEL OFF". The control disables when battery power is disconnected.

The fault control, if enabled, activates 5 minutes after the engine is turned off and in that instant, the fuel level reference value is captured. A negative variation generates the fault: when the level is between 100% and 80%, the variation has to be 10%; when the level is between 79% and 1%, the variation has to be 5%. The fault is delayed by 5 seconds and is stored. The reference value and related variation are updated when the fault is restored, the control is activated or the tank is topped up. An additional SMS "OFF state" is sent when the operator sets the control unit in LOCK MODE.

APP

Management via the app is active if MODEM > IOT > FUNCTION = INCLUDED From the main app screen you can START/STOP and view the main values:

| ← <b>Ξ</b> Sviluppo (    | CEM-196 [16 C                |
|--------------------------|------------------------------|
|                          | • • • • •                    |
|                          |                              |
| 2000 0 5<br>0 RPM 444% 0 | 0 100 10 20<br>Carb. 5.3 bar |
| Pressione olio motore    | 9.0 BAR                      |
| Temperatura motore       | 91.0 °C                      |
| Tensione batteria        | 12.9 V                       |
| Protezioni motore        | OFF                          |
|                          |                              |

The following pages are also available:

FAULTS:

•

- Displays current faults and lets you reset the device
- FUEL: (Access level: "manufacturer") Makes it possible to set fault thresholds and activate the FUEL FAULT.
- CLOCK SETTINGS: Used to set the clock, date and stop timer.
  - WATER PUMP: Used to manage fault thresholds and disable pump protections.
- SETTINGS: (Access level: "manufacturer") Various settings.

For additional information, refer to the "Elcos Smart Control" app documentation.

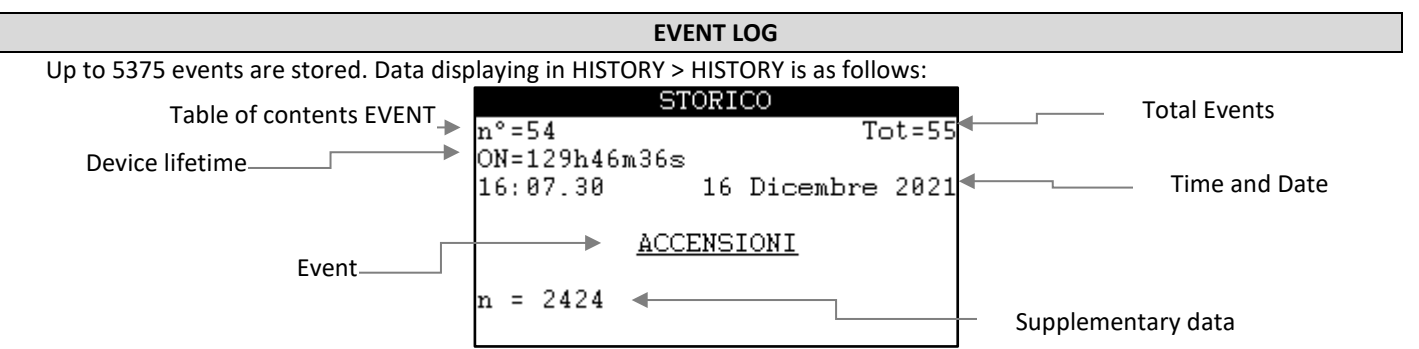

The event with the greatest number indicates the last event that occurred, 1 is the first. If no events are stored, the display shows HISTORY EMPTY.

| The events are: |
|-----------------|
|                 |

| EVENT                   | DATUM 1                   | DATUM 2                 | SAVING                                 |  |
|-------------------------|---------------------------|-------------------------|----------------------------------------|--|
| EALUT                   | 1 Onset                   |                         | At fault onset/resolution.             |  |
| FAOEI                   | 0 Resolved                | NOWBER OF ACTIVE FAOLIS |                                        |  |
| MANUAL START REQUEST    | 1 ACTIVATED               |                         |                                        |  |
| START REQUEST BY CALL   |                           |                         | On presentation of request             |  |
| FLOAT START REQUEST     | 0 DEACTIVATED             |                         | •                                      |  |
| REMOTE START REQUEST    |                           |                         |                                        |  |
| TIMER STOP REQUEST      | 1 ACTIVATED               |                         |                                        |  |
| FLOW SWITCH STOP REQUES |                           |                         |                                        |  |
| LOCK MODE STOP REQ.     |                           |                         | On presentation of request             |  |
| LOCK STOP REQUEST       | 0 DEACTIVATED             |                         |                                        |  |
| REMOTE STOP REQUEST     |                           |                         |                                        |  |
| SWITCH-ONS              | Total number of start-ups |                         | Upon start-up of device                |  |
|                         | HOURS (TOTAL)             | MINUTES (TOTAL)         | As soon as an engine running is        |  |
| ENGINE STARTED          |                           |                         | detected, stores the total engine      |  |
|                         |                           |                         | running time.                          |  |
| ENGINE STOPPED          | HOURS (PARTIAL)           | MINUTES (PARTIAL)       | As soon as an engine stop is detected, |  |
|                         | Hooks (FARHAL)            |                         | stores the partial start time.         |  |
|                         |                           |                         | Every day                              |  |
| BATTERY VOLTAGE         | BATTERY                   |                         | On start-up                            |  |
|                         |                           |                         | With engine running each hour          |  |
|                         |                           |                         | Every day                              |  |
| FUEL LEVEL              | %                         |                         | On start-up                            |  |
|                         |                           |                         | With engine running each hour          |  |
| ENGINE PROTECTIONS      | 1 ACTIVATED               |                         | On activation/deactivation of engine   |  |
| ENGINE PROTECTIONS      | 0 DEACTIVATED             |                         | protections                            |  |
|                         | 1 ΑCTIVATED               | 1 DISABLED              | On activation/deactivation of pump     |  |
| PUMP PROTECTIONS        |                           |                         | protections                            |  |
|                         | 0 DEACTIVATED             | 0 ENABLED               | On disable/enable of pump              |  |

|                    |                   |         |                 |     |                             | protections                          |                    |
|--------------------|-------------------|---------|-----------------|-----|-----------------------------|--------------------------------------|--------------------|
| WATER PRESSURE BAR |                   | BAR     |                 |     | With engine running every   | 15 minutes                           |                    |
| MOTOR RPM          | 1                 |         | RPM             |     |                             | With engine running every 15 minutes |                    |
| ENGINE TEMPERA     | TURE              |         | °C              |     |                             | With engine running every 15 minutes |                    |
| OIL PRESSUR        | E                 |         | BAR             |     |                             | With engine running every 15 minutes |                    |
| PRESSURE LIM       | ITS               | UNE     | DERPRESSURE BAR |     | OVERPRESSURE BAR            | On activation of pump protections    |                    |
| WORKING PRESS      | SURE              |         | BAR             |     |                             | On activation of pump protections    |                    |
|                    |                   |         | 1 Input         |     |                             | When in and out of POWER SAVING      |                    |
| LOW CONSUMP        | TION              |         | 0 Output        |     |                             | mode.                                |                    |
| DELETE HISTO       | DELETE HISTORY    |         |                 |     | A delete has occurred in th | e event log.                         |                    |
| Example of Fault   | : Event:          |         |                 |     |                             |                                      |                    |
| •                  |                   | ST      | ORICO           |     | ST                          | ORICO                                |                    |
|                    | n°=27             |         | Tot             | =55 | n°=30                       | Tot=59                               | 5                  |
|                    | ON=129h3          | 4m44s   |                 |     | ON=129h34m44s               |                                      |                    |
| Fault              | 18:37.17          |         | 15 Dicembre 2   | 021 | 18:37.18                    | 15 Dicembre 2023                     | L                  |
| onset,<br>1 faults | AN                | IOMALIA | USCITE C        |     | ANOMALIA                    | <u>A USCITE C</u>                    | Fault resolved,    |
| active             | ON = 1<br>Tot = 1 |         |                 |     | ON = 0 ◀<br>Tot = 0         |                                      | 3 faults<br>active |

UP\_BUTTON and DOWN\_BUTTON modify the event index. To exit CONFIRM\_BUTTON

#### **POWER SAVING**

With the engine stopped, the control unit goes into power saving mode after a certain period of inactivity. The parameters can be customised; see DEVICE > STAND-BY.

Under power saving mode, the modem is off; this means you will not be able to manage the control unit remotely. The function-input STANDBY BLOCK inhibits the POWER SAVING input when it is activated.

#### WAKE UP

To wake the device from power saving, hold the START\_STOP\_BUTTON down for some time. You can also exit power saving via two inputs:

- IN BLACK/GREEN
- IN ORANGE/BROWN

The device can be programmed to wake up from power saving when the input is closed to ground or open. Wake-up is independent of the function-input or fault associated with the input.

# INSTALLATION

#### **STOPPING SYSTEMS**

Stopping can be achieved in two ways:

- With the solenoid valve or electromagnet energized when the engine is running and de-energized when the engine is stopped (default setting).
- With the electromagnet de-energized when engine is running and energized when it is stopped, remaining in this condition for the entire ENGINE > STOP > STOP TIME after engine not running has been detected.

If after ENGINE > STOP > FAILURE TO STOP – factory setting 120 seconds from receipt of the stop command – the control still detects the engine running signal, the "Failure of engine to stop" trips.

#### **GLOW PLUGS**

Activation of the GLOW PLUGS output is adjustable — from a minimum of 0 seconds (command off) to a maximum of 60 seconds. Once activation of the PREHEATING has been completed, the engine start-up procedure begins. POST-HEATING can also be managed, i.e. maintaining output live for a set amount of time, even after the engine has been started: see ENGINE > GLOW PLUGS

#### **GENERAL ALARM**

The GENERAL ALARM signal can be obtained by installing a signalling device at the specific output. It can be programmed (menu IN-OUT > GENERAL ALARM > DURATION) so that it is always on or remains on for a specific amount of time. It trips whenever the control unit detects a fault. Pressing one of the arrows silences the alarm.

#### **IMMINENT START**

Every automatic start-up is preceded by the intermittent activation of the general alarm output for 8 seconds; then, 3 seconds later, the start-up cycle begins. If a buzzer is connected to this output, the operator is notified that start-up is imminent. This function can be bypassed.

(IN-OUT > GENERAL ALARM > DURATION > IMMINENT START)

#### **ENGINE RUNNING DETECTION**

Engine running is detected by the voltage and by the frequency of the battery charger alternator (permanent or preexcitation magnets). Once detected, the starter motor switches off.

#### MAINTENANCE

To make maintenance to the engine unit as easy as possible, three scheduled maintenance programs - MAINTENANCE can be set up. When the event occurs, a fault is activated that indicates that the programmed expiry has been reached; these signals cannot be cancelled in the same way as other faults, but must be restored individually.

Programmed expiries can be associated with:

- RUNNING HOURS: system's run time (hours).
- MOTOR HOURS: engine's run time (hours).
- CALENDAR: calendar day.

The message displayed can be personalised.

#### START-UP

Always as a way to ease maintenance management, the date the system was commissioned can be included under the item:

#### MAINTENANCE > START-UP

This date is displayed in the section DATA > RETENTION under the settings menus.

#### **PROGRAMMABLE INPUTS**

Some digital inputs are fully programmable for activation parameters regarding DELAY TIME and the ACTIVATION LEVELS (active CLOSED or active OPEN); the inputs recognise closing towards the negative pole (ground) The inputs can be addressed to a FUNCTION-INPUT or associated with a FAULT. In the second case, also the TEXT DISPLAYED, ACTIVATION TIME, and STORAGE can be programmed.

If several inputs are associated to a FUNCTION-INPUT, the latter will be active when at least one input is active. Та

| able of FL | JNCTION-INP | UTS that | can be | associated: |
|------------|-------------|----------|--------|-------------|
|            |             |          |        |             |

| DESCRIPTION                                              |
|----------------------------------------------------------|
| No association                                           |
| Pressure switch for the water pump; see pump protections |
| Starts the pump; see START/STOP                          |
| Flow switch for the irrigation tubing; see START/STOP    |
|                                                          |

| FLOAT START          | Float switch piloting the start-up; see START/STOP         |
|----------------------|------------------------------------------------------------|
| FLOAT STOP,          | Float switch piloting the stop; see START/STOP             |
| FILTER WASH          | Indicates filter washing in progress; see pump protections |
| LOCK                 | Locking; see START/STOP                                    |
| FUEL PRESSURE SWITCH | Fuel pressure switch                                       |
| STANDBY BLOCK        | Inhibits the POWER SAVING input                            |

The table of programmable inputs is given below.

| Wire colour                        |
|------------------------------------|
| IN ORANGE/BROWN                    |
| IN ARANCIO/VIOLA                   |
| IN PURPLE                          |
| IN BLACK/GREEN                     |
| BLACK/BLUE INPUT                   |
| IN BLACK/GREEN<br>BLACK/BLUE INPUT |

# **PROGRAMMABLE OUTPUTS**

FUNCTION-OUTPUTS and FAULTS can be associated with each programmable output. The output is activated (the corresponding relay is closed) when the FUNCTION-OUTPUT or associated FAULT is active.

If several FUNCTION-OUTPUTS or FAULTS are associated with an output, the output will be active when at least one function-output or fault is active.

The table of FUNCTION-OUTPUTS that can be associated is given below.

| FUNCTION                 | Description                                                                                                    |
|--------------------------|----------------------------------------------------------------------------------------------------|
| ""                       | No association.                                                                                                    |
| LIGHT                    | Used to pilot the spotlight.                                                                                              |
| ENGINE RUNNING           | Activates the output and signals that the engine is actually running.                                                     |
| ENGINE DELAYED RUNNING   | Indicates, if output is activated, that the engine is actually running and 20 seconds have elapsed (this time cannot be   |
|                          | programmed).                                                                                                    |
| STOP WITH ELECTROMAGNET  | Management of the engine stop command excited during stopping phase is associated to the output.                          |
| STOP IN PROGRESS         | Indicates that the control unit is running the stopping procedure. Restores with the engine stopped or with a failed stop |
|                          | condition.                                                                                                    |
| FAULT RESET              | Enables the output for 1 second when the operator uses the front buttons to reset the faults.                             |
| The table of programmabl | le outputs is given below.                                                                                                |

| Wire colour       |
|-------------------|
| WHITE/BLUE WIRE   |
| YELLOW/BLUE WIRE  |
| YELLOW/WHITE WIRE |

# FAULTS

| FAULT                                                                            | SOURCE                          | ACTIVATION                      | MEMORY | STOP | WITH DECELERATIO | WITH COOLING | Occurs when:                                                                                                    |
|----------------------------------------------------------------------------------|---------------------------------|---------------------------------|--------|------|------------------|--------------|----------------------------------------------------------------------------------------------------|
|                                                                                  | -                               | -                               | -      | -    | -                | -            | Unlinked fault                                                                                                    |
| LOW OIL PRESSURE < Low engine oil pressure >                                     | CONTACT OIL                     | ENGINE<br>PROTECTIONS<br>ACTIVE | YES    | YES  | NO               | NO           | The oil pressure is lower than the pressure switch threshold and its contact is closed to ground.                                                                             |
| OIL PRESSURE SWITCH FAULT < Oil pressure switch fault                            | PRESSURE SWITCH                 | WITH ENGINE<br>STOPPED          | YES    | YES  | NO               | NO           | The contact is open with engine stopped (the<br>function can be disabled); this allows checking the<br>integrity of the connection.                                           |
| ENGINE OVERTEMPERATURE<br>< Engine overtemperature by<br>thermostat >            | CONTACT<br>THERMOSTAT           | ALWAYS ACTIVE                   | YES    | YES  | YES              | YES          | The temperature is higher than the thermostat threshold and its contact is closed to ground.                                                                                  |
| OVERTEMPERATURE WARNING<br>< Engine overtemperature<br>warning >                 | TEMPERATURE                     | ALWAYS ACTIVE                   | YES    | PRG  | YES              | YES          | The temperature has exceeded the set threshold.                                                                                                    |
| TEMPERATURE TX INTERRUPTED<br>< Engine temperature<br>transmitter disconnected > | TRANSMITTER                     | ALWAYS ACTIVE                   | NO     | NO   | -                | -            | The temperature transmitter is interrupted or malfunctioning.                                                                                                    |
| INCORRECT TEMP. TABLE < Incorrect temp. transmitter calibration table>           | -                               | ALWAYS ACTIVE                   | YES    | NO   | -                | -            | The CUSTOM engine temperature transmitter calibration table is incorrect.                                                                                                    |
| LOW OIL PRESS. WARN.<br>< Low oil pressure warning>                              |                                 | ENGINE<br>PROTECTIONS<br>ACTIVE | NO     | PRG  | NO               | NO           | The oil pressure is lower than the set cut-in time threshold.                                                                                                    |
| PRESSURE TX INTERRUPTED < Oil pressure transmitter disconnected                  | LOW OIL PRESSURE<br>TRANSMITTER | ALWAYS ACTIVE                   | NO     | NO   | -                | -            | The engine pressure transmitter is interrupted or malfunctioning.                                                                                                    |
| INCORRECT PRESSURE TABLE < Incorrect pressure transmitter calibration table >    | -                               | ALWAYS ACTIVE                   | YES    | NO   | -                | -            | The CUSTOM oil pressure transmitter calibration table is incorrect.                                                                                                    |
| LOW FUEL PRESSURE < Low fuel pressure >                                          | FUEL PRESSURE<br>SWITCH         | ENGINE<br>PROTECTIONS<br>ACTIVE | YES    | YES  | NO               | NO           | The fuel pressure is lower than the pressure switch<br>threshold and the contact is closed to ground<br>(function-input FUEL PRESSURE SWITCH)                                 |
| FUEL FLOAT TRANSM. FAULT<br>< Fuel float connection<br>disconnected>             |                                 | ALWAYS ACTIVE                   | NO     | NO   | -                | -            | The fuel level transmitter is interrupted.                                                                                                    |
| FUEL RESERVE < Fuel reserve >                                                    | FUEL FLOAT                      | ALWAYS ACTIVE                   | NO     | NO   | -                | -            | The fuel level is lower than the set threshold.<br>Resets when the level rises above 2% of the<br>threshold.                                                                  |
| FUEL FINISHED<br>< Fuel finished>                                                |                                 | ALWAYS ACTIVE                   | YES    | PRG  | YES              | YES          | Two simultaneous operations:<br>-The fuel level is lower than the set threshold for<br>the programmed range.<br>-The ORANGE input (FUEL FLOAT SWITCH) is closed<br>to ground. |
| INCORRECT FLOAT TABLE < Incorrect fuel float calibration table>                  | -                               | ALWAYS ACTIVE                   | YES    | NO   | -                | -            | The CUSTOM fuel float calibration table is incorrect.                                                                                                    |
| COOLANT LEVEL < Low coolant level>                                               | RADIATOR LEVEL                  | ALWAYS ACTIVE                   | YES    | YES  | YES              | NO           | The coolant has dropped below the minimum level.                                                                                                    |
| ALTERNATOR FAULT                                                                 | ALTERNATOR                      | ENGINE<br>PROTECTIONS<br>ACTIVF | YES    | PRG  | YES              | YES          | The alternator is not charging the battery or<br>problem in the electrical system.                                                                                            |
| EMERGENCY<br>< Emergency engine stop>                                            | EMERGENCY<br>BUTTON             | ALWAYS ACTIVE                   | YES    | YES  | NO               | NO           | The emergency button is pressed.                                                                                                    |

| ORANGE/BROWN INPUT FAULT<br>PURPLE/ORANGE WIRE<br>PURPLE INPUT FAULT<br>BLACK/GREEN INPUT FAULT<br>FAULT IN BLACK/BLUE | CORRESPONDING<br>INPUT             | PRG                                 | PRG | PRG | PRG | PRG | See PROGRAMMABLE INPUTS.                                                                                                    |
|----------------------------------------------------------------------------------------------------|------------------------------------|-------------------------------------|-----|-----|-----|-----|----------------------------------------------------------------------------------------------------|
| BATTERY UNDERVOLTAGE < Battery undervoltage >                                                                          | DATTON                             | ALWAYS ACTIVE                       | YES | PRG | YES | YES | The battery voltage is lower than the set threshold for the programmed time.                                                                                                   |
| BATTERY OVERVOLTAGE                                                                                                    | DATTERT                            | ALWAYS ACTIVE                       | YES | PRG | YES | YES | The battery voltage is higher than the set threshold for the time programmed.                                                                                                  |
| FAILURE TO STOP                                                                                                    | SOLENOID VALVE OR<br>ELECTROMAGNET | STOPPING<br>PROCEDURE<br>TERMINATED | YES | YES | -   | -   | Engine running is detected after the stopping<br>system remained activated for the time<br>ENGINE > STOP > FAILURE TO STOP                                                     |
| UNDERSPEED                                                                                                    |                                    | WHEN THRESHOLD<br>REACHED           | YES | PRG | NO  | NO  | The engine speed is lower than the set threshold.                                                                                                    |
| OVERSPEED                                                                                                    | ALTERNATOR "W"                     | ALWAYS ACTIVE                       | YES | PRG | NO  | NO  | The engine speed is higher than the set threshold.                                                                                                    |
| <pre>&lt; Engine overspeed &gt; MAINTENANCE 1 MAINTENANCE 2 </pre>                                                     | SETTINGS                           | ALWAYS ACTIVE                       | YES | NO  | -   | -   | See settings                                                                                                    |
| MAINTENANCE 3<br>KEYBOARD ERRO                                                                                         | -                                  | IGNITION                            | YES | NO  | -   | -   | Buttons were pressed in the ignition phase.                                                                                                    |
| < Keyboard error ><br>NON-VOLATILE MEMORY ERROR                                                                        | -                                  | ALWAYS ACTIVE                       | YES | NO  | -   | -   | The non-volatile memory has a fault. To restore the error, switch the control unit off and on                                                                                  |
| < Non-volatile memory error > FAILURE TO START                                                                         |                                    | STARTING                            |     |     |     |     | The engine did not start up:<br>-After a manual start-up                                                                                                    |
| < Failure of engine to start >                                                                                         | -                                  | PROCEDURE<br>TERMINATED             | YES | YES | NO  | NO  | -After a number of automatic start-up attempts<br>equal to<br>ENGINE > START > START ATTEMPTS                                                                                  |
| PUMP WATER UNDERPRESSURE                                                                                               |                                    | PUMP PROTECTIONS                    | VEC | VEC | NEC | NEC |                                                                                                    |
| < Water pump underpressure ><br>PUMP WATER OVERPRESSURE                                                                |                                    | ACTIVE                              | YES | YES | YES | YES |                                                                                                    |
| < Water pump overpressure ><br>PUMP WATER MAX PRESSURE                                                                 |                                    | ACTIVE                              | YES | YES | YES | YES | See section PUMP PROTECTIONS.                                                                                                    |
| < Water pump maximum<br>pressure >                                                                                     | TPA-200                            | ALWAYS ACTIVE                       | YES | YES | NO  | NO  |                                                                                                    |
| PUMP WATER PRESS. TX FAULT<br><ul> <li>Water pump pressure<br/>transmitter fault</li> </ul>                            |                                    | ALWAYS ACTIVE                       | NO  | YES | YES | NO  | The values read by the transmitter are not<br>consistent with the specifications. The transmitter<br>could be disconnected or malfunctioning.<br>See section PUMP PROTECTIONS. |
| PUMP PRESS. UNDERPRESSURE                                                                                              |                                    |                                     |     |     |     |     |                                                                                                    |
| < Underpressure by pump<br>pressure switch >                                                                           | PUMP PRESSURE<br>SWITCH            | PUMP PROTECTIONS<br>ACTIVE          | YES | YES | YES | YES | See section PUMP PROTECTIONS.                                                                                                    |
| NON-VOLATILE MEMORY ERROR < Non-volatile memory error >                                                                | -                                  | ALWAYS ACTIVE                       | YES | NO  | -   | -   | Fault in the device's non-volatile memory.                                                                                                    |
| YELLOW/BLUE WIRE FAULT<br>YELLOW/WHITE WIRE FAULT                                                                      |                                    |                                     |     |     |     |     |                                                                                                    |
| < Yellow / Blue wire output<br>anomaly ><br>< Yellow / Blue wire output<br>anomaly >                                   | OUTPUTS                            | ALWAYS ACTIVE                       | NO  | NO  | -   | -   | There is an overload or short-circuit problem on the<br>corresponding output                                                                                                   |
|                                                                                                    |                                    | ACTIVE MODEM                        | YES | NO  | -   | -   | No SIM card in the control unit.                                                                                                    |
| SIM CARD WITH ACTIVE PIN                                                                                               |                                    | ACTIVE MODEM                        | YES | NO  | -   | -   | SIM card PIN was not deactivated.                                                                                                    |
| < SIM CARD with pin active ><br>NO NUMBER IN CONTACTS                                                                  | MODEM OPTION                       |                                     |     |     |     |     |                                                                                                    |
| < No telephone number incontacts >                                                                                     |                                    | ACTIVE SMS<br>MESSAGES              | YES | NO  | -   | -   | No telephone number in the phone book for SMS text messaging                                                                                                    |
| NO APN<br>< No APN entered >                                                                                           |                                    | ACTIVE IOT                          | YES | NO  | -   | -   | No APN set up for app connectivity.                                                                                                    |

| GENERIC MODEM ERROR < Generic MODEM error > | ACTIVE MODEM                        | YES | NO  | -  | - | A generic modem error has occurred. The Modem instrument can provide more detailed information. |
|---------------------------------------------|-------------------------------------|-----|-----|----|---|-------------------------------------------------------------------------------------------------|
| FUEL FAULT<br>< Fuel fault >                | ACTIVE MODEM<br>and<br>SENT COMMAND | YES | YES | NO | - | See description for FUEL FAULT.                                                                 |

# SERIAL PORTS

The control unit includes USB 2.0 port. It is detected as VCP (Virtual COM Port) and can be connected to a PC to:

- Transfer settings using SW ZW-SMART
- Update the control unit's FW using SW ZW-UPG
- Querying with protocol MOD Bus RTU

# WIRING DIAGRAM STOP SOLENOID VALVE

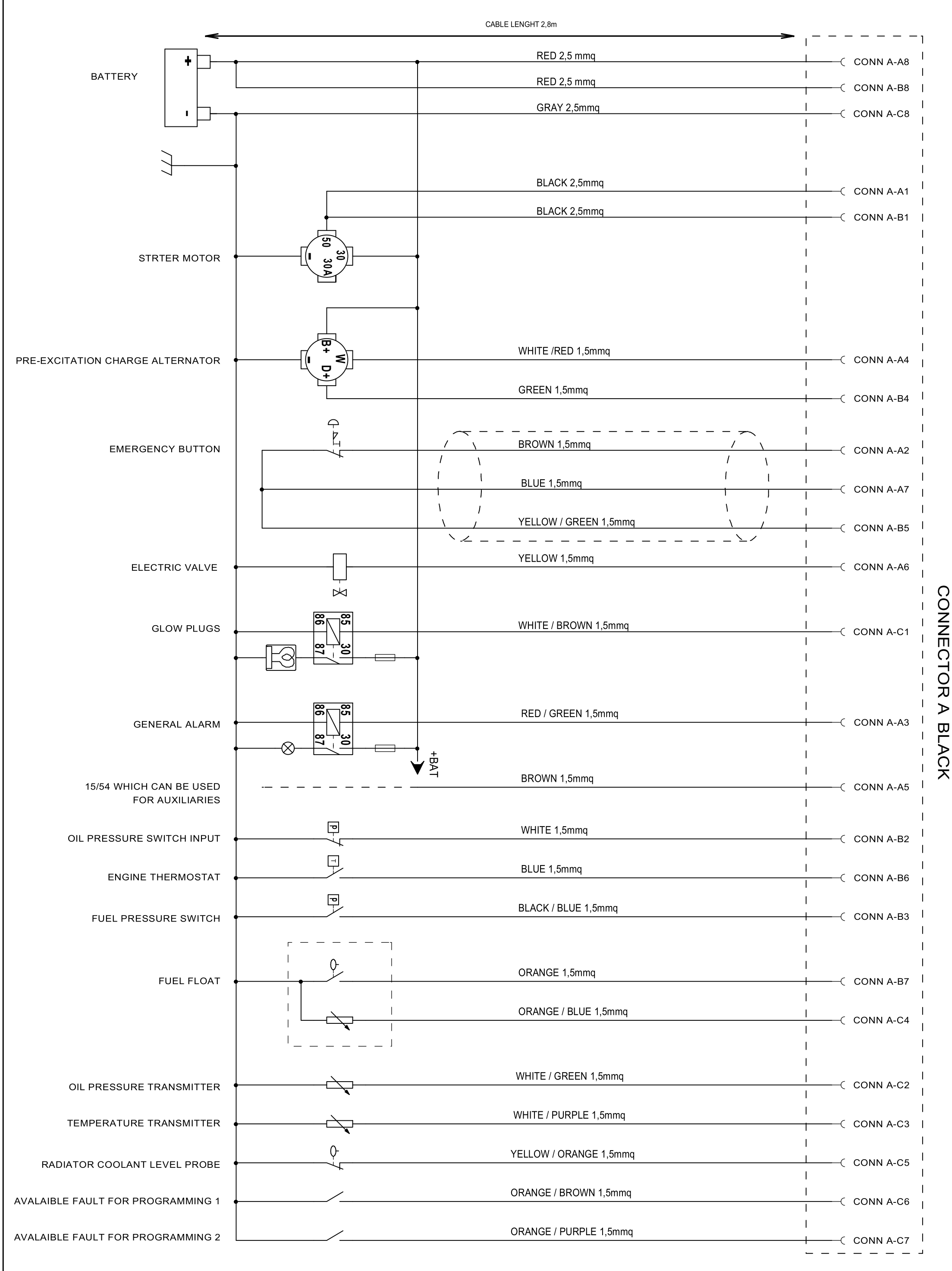

WIRING DIAGRAM WITH STOP ELECTRO-MAGNET

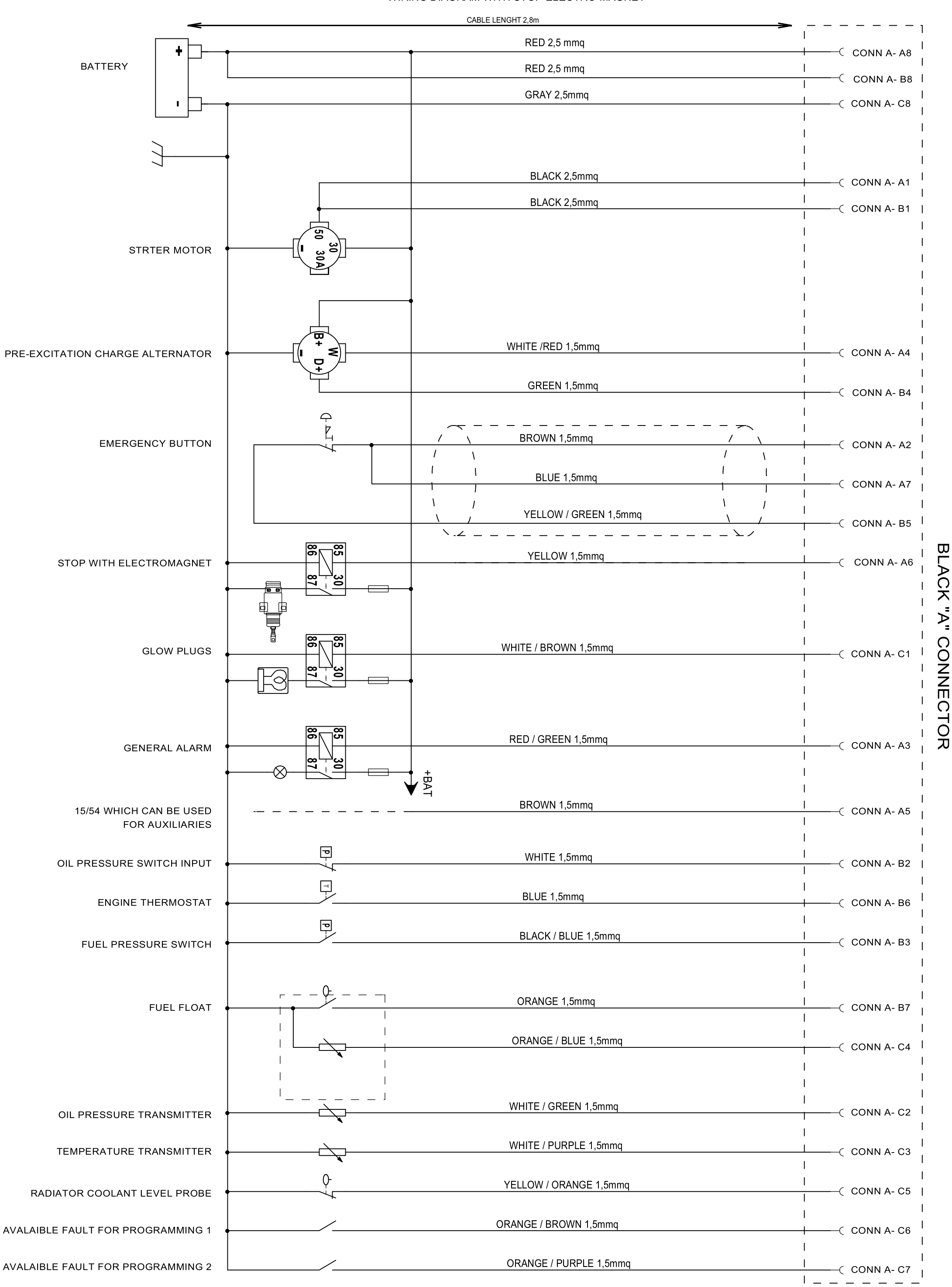

DIAGRAM WITH PERMANENT MAGNETS CHARGE ALTERNATOR

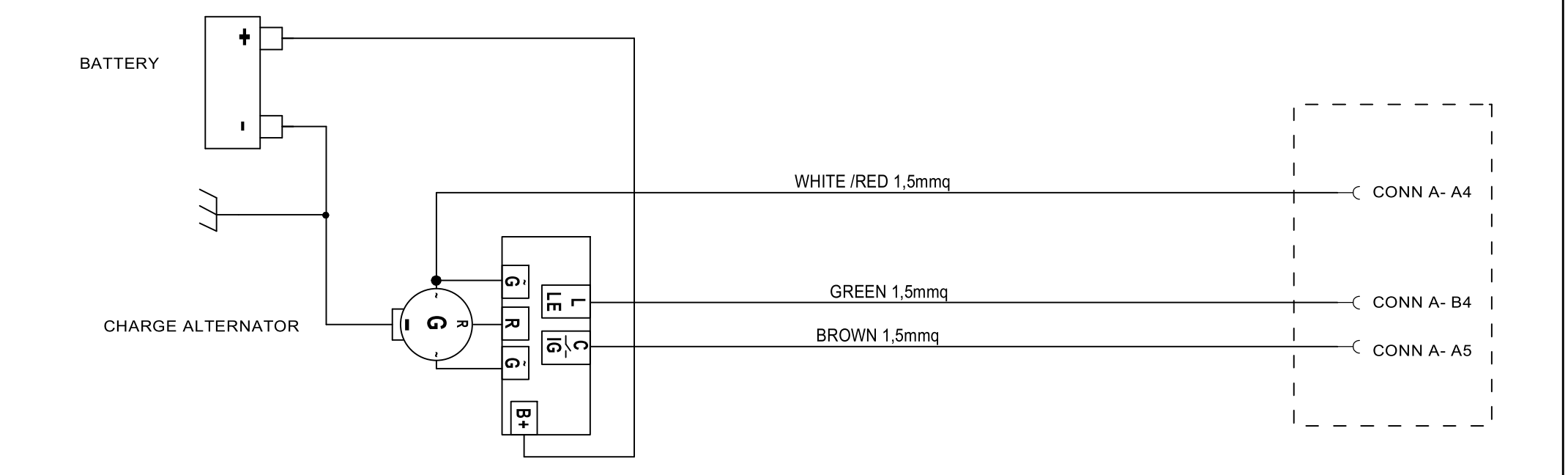

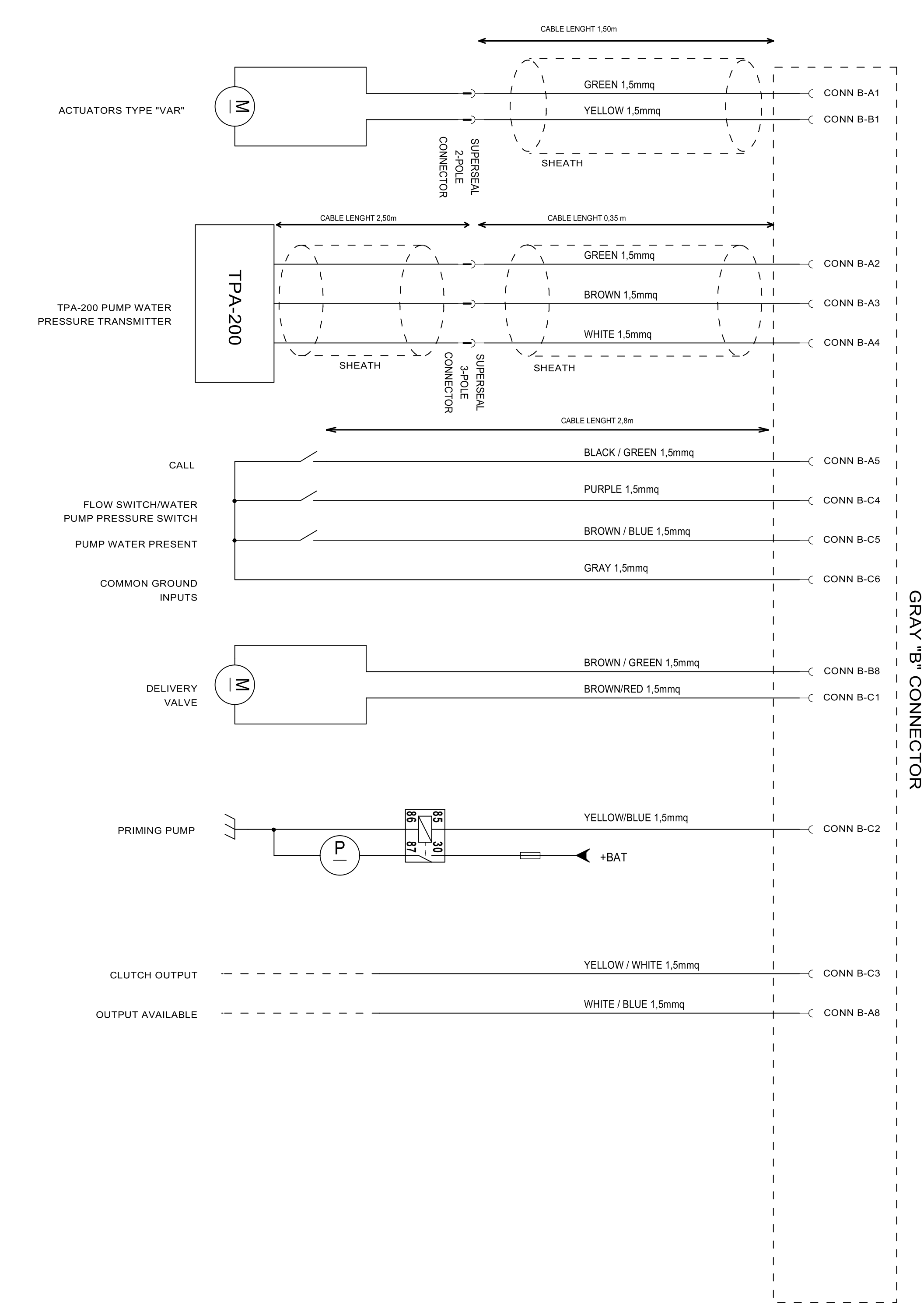

# SETTINGS

To access settings (the pump must be stopped), go to the <<PROG>> instrument (CLOCK instrument, then press UP BUTTON), and then hold down the CONFIRM BUTTON until OK! is displayed. During settings, the PUMP\_PROTECTIONS\_DISABLED\_LED emits two quick flashes.

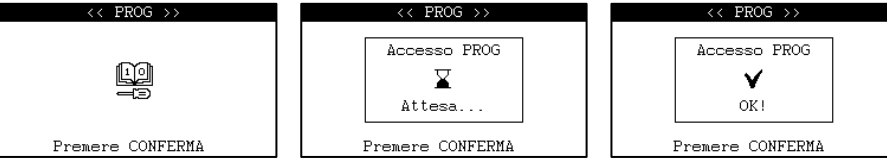

To move between the menus, use the UP\_BUTTON, DOWN\_BUTTON, LEFT\_BUTTON, RIGHT\_BUTTON and select the parameter to be displayed or modified with the RIGHT\_BUTTON.

After period of time in settings without any activity, the control unit returns to the operating mode on its own. To exit settings, go to the start menu and hold down the CONFIRM BUTTON until OK! appears:

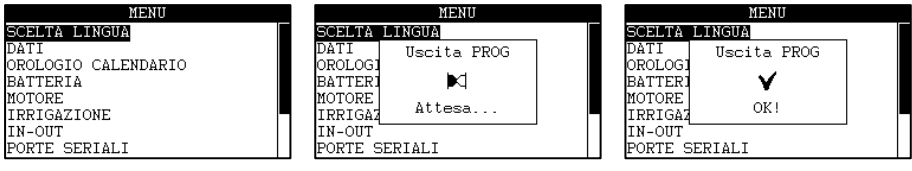

**SETTING TYPES** 

There are multiple types of settings available:

# **MULTIPLE CHOICE**

This allows one parameter to be selected from many, for example the language. The set parameter is the one with the black dot next to it; the selection can be changed using the UP BUTTON and DOWN BUTTON.

| LANGUAGE CHOICE |   |
|-----------------|---|
| I TAL I ANO     | Γ |
| ENGLISH         |   |
| FRANÇAİS        |   |
| DEUTŠCH         |   |
| ESPAÑOL         |   |
| PORTUGUES       |   |
| DUTCH           |   |
| TURK            |   |
|                 | _ |

To confirm the parameter, press the CONFIRM\_BUTTON until OK is displayed.

| SCELTA LINGUA     | SCELTA LINGUA     | SCELTA LINGUA          |
|-------------------|-------------------|------------------------|
|                   |                   | ITALIANO               |
| oENGLIS Scrittura | oENGLIS Scrittura | o <mark>ENGLISH</mark> |
| oFRANÇA           | oFRANÇA           | oFRANÇATS              |
|                   | odeuts( 🖌 🖌       | oDEUTSCH               |
| OESPAÑ            | OESPAÑ            | OESPAÑOL               |
| oPORTU( In corso  | oPORTU( OK!       | oPORTUGUËS             |
| oDUTCH            | ODUTCH            | ODUTCH                 |
| oTÜRK             | oTüRK             | oTüRK                  |

To exit settings, press the LEFT\_BUTTON or CONFIRM\_BUTTON.

#### PASSWORD

Access to some menus, or setting of some parameters, requires the entry of a numerical password:

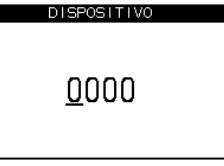

Enter one digit at a time; use the LEFT\_BUTTON and RIGHT\_BUTTON to move the cursor, and the UP\_BUTTON and DOWN\_BUTTON to change the digit. To test, use the CONFIRM\_BUTTON until the result appears:

|                                     | DISPOSITIVO                      | DISPOSITIVO                    |         |
|-------------------------------------|----------------------------------|--------------------------------|---------|
|                                     | VERIFICA<br>X<br>ERRATA          | VERIFICA<br>V<br>OK!           |         |
|                                     |                                  |                                |         |
| It is possible to change the passwo | ord in the same manner; the      | e existing password must be e  | entered |
|                                     | DISPOSITIVO<br>Inserire attuale: | DISPOSITIVO<br>Inserire nuova: |         |
|                                     | <u>0</u> 000                     | <u>0</u> 000                   |         |
|                                     |                                  |                                |         |
| To exit settings, press the PUMP_F  | ROTECTIONS_DISABLE_BU            | TION.                          |         |

#### CLOCK/CALENDAR

The current time and date are displayed:

first.

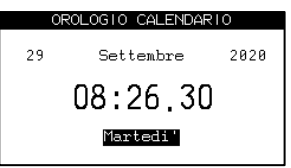

The value shown can be changed using the UP\_BUTTON or DOWN\_BUTTON. To change selection, use the RIGHT\_BUTTON or the LEFT\_BUTTON. To exit settings, press the PUMP\_PROTECTIONS\_DISABLE\_BUTTON. It does not require confirmation. The time is retained by the control unit even when it is not powered, thanks to an internal battery.

If the internal battery is not installed, the following date and time will appear on start-up: 1/01/2020, 00:00.00.

#### EXCLUSION

A parameter can be enabled or disabled; use the UP\_BUTTON or DOWN\_BUTTON to change the setting. If the parameter is modified, the text is highlighted.

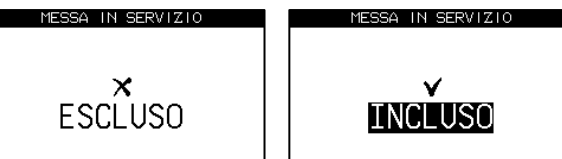

To set it, press the CONFIRM\_BUTTON until OK is displayed. To exit programming, press the LEFT\_BUTTON or PUMP\_PROTECTIONS\_DISABLE\_BUTTON.

#### VALUE

The settings screen displays the value of the parameter in the centre (highlighted if modified), the unit of measurement at the bottom right, and the details and quantitative indication of the value on the left:

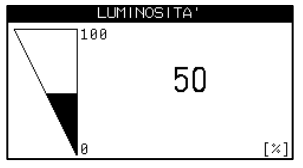

Use the UP\_BUTTON or DOWN\_BUTTON to modify the value and the CONFIRM\_BUTTON to confirm the value:

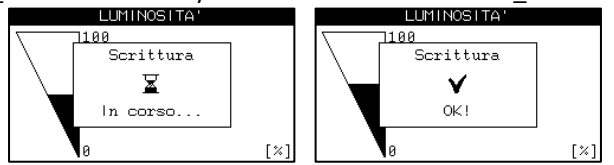

To exit programming, press the LEFT\_BUTTON or PUMP\_PROTECTIONS\_DISABLE\_BUTTON. Normally, the set value takes effect only after OK! is displayed. In some settings, the value is modified instantly and retained only if confirmed: an example of this is the LCD contrast setting.

#### TEXT STRING SETTINGS

The text to be modified is displayed at the centre, and the available number of characters at the bottom right. The cursor indicates the character being edited. Use the LEFT\_BUTTON and RIGHT\_BUTTON to move the cursor, and the UP\_BUTTON and DOWN\_BUTTON to change the character.

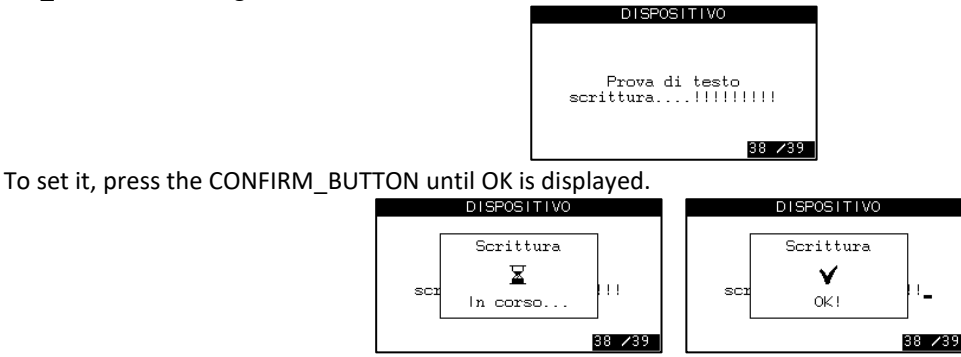

To exit programming, press the LEFT\_BUTTON or PUMP\_PROTECTIONS\_DISABLE\_BUTTON.

#### TABLE SETTINGS

In some cases table values must be set, for example for the fuel float sensor. The values are represented in two columns:

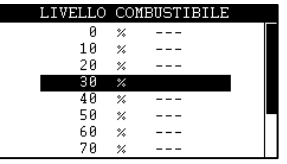

The element being modified is highlighted and flashes. Use the RIGHT\_BUTTON to increase the value and the LEFT\_BUTTON to decrease it; once the value has been modified, two dots are displayed beside it. To set the entire table, press the CONFIRM\_BUTTON until OK is displayed:

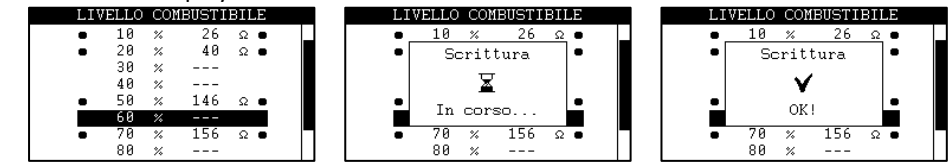

To exit programming, press the LEFT\_BUTTON or PUMP\_PROTECTIONS\_DISABLE\_BUTTON.

#### TIME

Times can be modified in the format hours/minutes. Two examples follow:

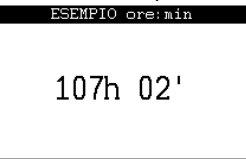

Use the LEFT\_BUTTON and RIGHT\_BUTTON to move the selection (flashing value with cursor), the UP\_BUTTON and DOWN\_BUTTON to change the value. To set, press the CONFIRM\_BUTTON until OK is displayed:

| LOLIN 10 BIB: MIN | LOLIN IO OIS, MIN |
|-------------------|-------------------|
|                   |                   |
| Scrittura         | Scrittura         |
| X I               |                   |
| In corso          | OK !              |
|                   |                   |
|                   |                   |

#### **CONFIRM ACTION**

Some settings require confirmation; for example FACTORY SETTINGS RESET or DELETE LOG action:

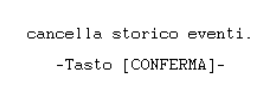

To confirm, press the CONFIRM\_BUTTON until OK is displayed:

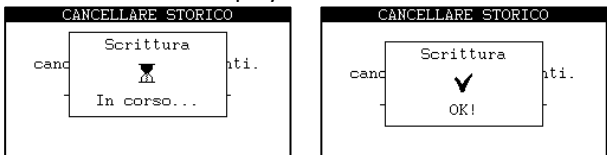

#### SPECIAL CASES

There are some special types of settings (for example, rpm calibration); please see the instructions on the display.

#### SETTINGS SW

Using the ZW-SMART Software, the control unit can be programmed over the USB Virtual Com Port.

# PARAMETER SETTINGS

| LANGUAGE CHOICE |                  |           |                                                               |
|-----------------|------------------|-----------|---------------------------------------------------------------|
| Parameter       | Factory settings | Range     | Notes                                                         |
|                 |                  | ITALIANO  |                                                               |
|                 | ITALIANO         | ENGLISH   |                                                               |
|                 |                  | FRANÇAIS  | Resetting the language overwrites programmable fault text and |
| LANGUAGE        |                  | DEUTSCH   | maintenance operation text with the default language value.   |
| LANGUAGE        |                  | ESPAÑOL   | A CUSTOM language cannot be selected unless the messages      |
|                 |                  | PORTUGUÊS | have been programmed with the ZW-SMART software.              |
|                 |                  | DUTCH     |                                                               |
|                 |                  | CUSTOM    |                                                               |

| DATA          |                              |                                                                                                    |
|---------------|------------------------------|----------------------------------------------------------------------------------------------------|
| Page          | Description                  | Example                                                                                                    |
| RELEASE HW    | Device's main ID.            | RELEASE HW<br>HW Code:40332627<br>Board:0.01<br>Assembly:0.01                                                                                       |
| RELEASE MODEM | Modem card ID.               | RELEASE MODEM<br>HW Code:40332629<br>Board:0.01<br>Assembly:0.01                                                                                    |
| RELEASE FW    | Device's FW ID.              | RELEASE FV<br>FV Code:0x4023<br>Boot:1-00<br>App:0-06                                                                                               |
| INFO          | Device information           | INFO<br>s.n.:1<br>Type:Mdel<br>Mat:Matr                                                                                                    |
| PRODUCTION    | Production information       | Coll:      00/2000         Time:      08/2000         Box:      08                                                                                  |
| DEVICE        | Device life information      | DISPOSITIVO<br>Time: 123h52'57s<br>Switch ON:2255                                                                                                   |
| RETENTION     | System operation information | RETENTION           Ore Totali:         3:01           Avviamenti:         21           Mancati avv.:         7           Avvio:         80/00/2000 |
| АРР           | App connection information   | APP<br>\$.n.:0001641900000001<br>Code:16419<br>Type:CEM-190                                                                                         |

| CALENDAR CLOCK |               |                  |          |                          |
|----------------|---------------|------------------|----------|--------------------------|
| Parameter      | Variable      | Factory settings | Range    | Notes                    |
|                | DATE AND TIME |                  |          |                          |
| CALENDAR CLOCK | EOPMAT        |                  | ANALOGUE | Clock/calendar settings. |
|                | FURIMAT       | ANALOGUE         | DIGITAL  |                          |

| BATTERY      |                    |              |                  |                                                                                                    |  |  |
|--------------|--------------------|--------------|------------------|----------------------------------------------------------------------------------------------------|--|--|
| Parameter    | Parameter Variable |              | Range            | Notes                                                                                                    |  |  |
| ENTER PASS   | ENTER PASSWORD     |              | "0000" – "9999"  | Entering the correct password allows the parameters to<br>be changed.                                                           |  |  |
| CHANGE PASS  | WORD               | "0000"       | "0000" – "9999"  | Change the password for access to the menu.                                                                                     |  |  |
| BATTERY VOLT | METER              | INCLUDED     | INCLUDED         | Displays the starting battery voltage measured between<br>the RED and GREY wires.                                               |  |  |
|              |                    |              | EXCLUDED         | If disabled, faults "FAULT _ BATTERY UNDERVOLTAGE<br>" and " Battery overvoltage" are not active.                               |  |  |
|              | BATTERY VOLTAGE    |              | 12 V             | Nominal battery voltage; by setting a new value, the<br>thresholds and delays of BATTERY UNDERVOLTAGE                           |  |  |
| BATTERY VO   |                    |              | 24 V             | , BATTERY OVERVOLTAGE<br>and ENGINE > ALTERNATOR CHARGE > ALTERNATOR D+ ><br>ENGINE RUNNING D+ are reset to the default values. |  |  |
|              | FALUT              |              | INCLUDED         |                                                                                                    |  |  |
|              | FAULI              | INCLUDED     | EXCLUDED         |                                                                                                    |  |  |
| BATTERY      |                    | 11 V [12 V]  | 8 ÷ 14 V [12 V]  |                                                                                                    |  |  |
| UNDERVOLTAGE | TIRESHOLD          | 22 V [24 V]  | 16 ÷ 28 V [24 V] | See fault.                                                                                                    |  |  |
|              | DELAY              | 2 sec        | 1 ÷ 5 sec        |                                                                                                    |  |  |
|              | STOP               |              | WITHOUT STOP     |                                                                                                    |  |  |
|              | 5101               |              | WITH STOP        |                                                                                                    |  |  |
|              | EALILT             |              | INCLUDED         |                                                                                                    |  |  |
|              | TAULI              | INCLUDED     | EXCLUDED         |                                                                                                    |  |  |
| BATTERY      | THRESHOLD          | 16 V [12 V]  | 12 ÷ 18 V [12 V] |                                                                                                    |  |  |
| OVERVOLTAGE  | TIRESHOLD          | 32 V [24 V]  | 24 ÷ 36 V [24 V] | See fault.                                                                                                    |  |  |
|              | DELAY              | 2 sec        | 1 ÷ 5 sec        |                                                                                                    |  |  |
|              | STOP               |              | WITHOUT STOP     |                                                                                                    |  |  |
|              | SIUP               | WITHOUT STOP | WITH STOP        |                                                                                                    |  |  |

| ENGINE               |                  |              |                           |                                                        |                                                                                                    |
|----------------------|------------------|--------------|---------------------------|--------------------------------------------------------|----------------------------------------------------------------------------------------------------|
| Parameter            |                  | Variable     | Factory settings          | Range                                                  | Notes                                                                                                    |
|                      | ENTER PASSWOF    | RD           | "0000"                    | "0000" – "9999"                                        | Entering the correct password allows the<br>parameters to be changed.                                    |
|                      | CHANGE PASSWO    | RD           | "0000"                    | "0000" – "9999"                                        | Change the password for access to the menu.                                                              |
|                      | RPM VARIATIO     | N            | INCLUDED                  | INCLUDED                                               | If enabled, it manages rpm variations.<br>If disabled:<br>- it does not manage deceleration and cooling. |
|                      |                  |              |                           | EXCLUDED                                               | - it does not manage the speed actuator outputs                                                          |
| STOP                 | STO              | OP SYSTEM    | ENERGIZED IN<br>RUN. MODE | ENERGIZED IN RUN.<br>MODE<br>ENERGIZED IN STOP<br>MODE | Fuel supply system.                                                                                      |
|                      | S                | STOP TIME    |                           | 0 ÷ 60 sec                                             | Stopping system activation time with engine at a standstill.                                             |
|                      | FAILU            | JRE TO STOP  | 120 sec                   | 0 ÷ 120 sec                                            | See STOPPING FAILURE fault.                                                                              |
|                      | ST               | ART TIME     | 5 sec                     | 5 ÷ 25 sec                                             | Starter motor activation time.                                                                           |
| START                | PA               | PAUSE TIME   |                           | 5 ÷ 10 sec                                             | Pause between start-up attempts.                                                                         |
|                      | STAR             | T ATTEMPTS   | 4                         | 1 ÷ 15                                                 | See START-UP FAILURE fault                                                                               |
|                      | PR               | PREHEATING   |                           | 0 ÷ 60 sec                                             | Activated before start-up. 0 sec, pre-heating off.<br>Too long a time can damage the glow plugs.         |
| GLOW FLOGS           | POS              | POST-HEATING |                           | 0 ÷ 60 sec                                             | Enabled throughout engine start-up and for the<br>set time. 0 sec, post-heating off.                     |
|                      | COOLING TIME     |              | 0sec                      | 0 ÷ 600 sec                                            | Cooling time prior to automatic stop.                                                                    |
|                      |                  | -CK          | BEFORE                    | ENGINE RUNNING                                         | The OIL PRESSURE SWITCH FAULT is disabled and<br>the LOW OIL PRESSURE fault is enabled.                  |
|                      | OIE PRESSORE CIT |              | STARTING                  | BEFORE STARTING                                        | The OIL PRESSURE SWITCH and LOW OIL<br>PRESSURE faults are both enabled.                                 |
| D                    |                  | PORE         | NORMAL                    | NORMAL<br>OPERATION                                    | If there is no liquid, the probe switches off the ground signal.                                         |
| KADIATOR LEVEL PROBE |                  | <b>UDE</b>   | OPERATION                 | REVERSE OPERATION                                      | If there is no liquid, the probe switches on the ground signal.                                          |
|                      | FUI              | NCTION       | EXCLUDED                  | EXCLUDED                                               | Enables or disables the instrument and its                                                               |
| ENGINE               | 1                | ГҮРЕ         | TTAO/402                  | See list "ENGINE<br>TRANSDUCERS"                       | Transmitters already entered.                                                                            |
| TEIVIPERATURE        |                  | 25 °C        |                           |                                                        | Custom interpolation table which associates the                                                          |
|                      | TABLE            | 50 °C        |                           | 0 ÷ 3200 ohm                                           | resistance values with the temperature values.                                                           |
|                      |                  | 70 °C        |                           |                                                        | Associate at least two values. The fault                                                                 |

|              |             | 80 °C             |              |              | TEMPERATURE TABLE ERROR will be generated if       |  |
|--------------|-------------|-------------------|--------------|--------------|----------------------------------------------------|--|
|              |             | 85 °C             |              |              | only one value, or else non-monotonic values, are  |  |
|              |             | 90 °C             |              |              | entered.                                           |  |
|              |             | 95 °C             |              |              |                                                    |  |
|              |             | 100 °C            |              |              |                                                    |  |
|              |             | 120 °C            |              |              |                                                    |  |
|              |             | 130 °C            |              |              |                                                    |  |
|              |             |                   | 5140111050   | EXCLUDED     |                                                    |  |
|              | OVERTEMPER  | FAULT             | EXCLUDED     | INCLUDED     |                                                    |  |
|              | TURE        |                   | 100 °C       | 90–140 °C    | See fault.                                         |  |
|              | WARNING     | 11112011020       | 200 0        |              | -                                                  |  |
|              |             | STOP              | WITHOUT STOP |              | -                                                  |  |
|              |             |                   |              | EXCLUDED     | Enables or disables the instrument and its         |  |
|              | F           | UNCTION           | EXCLUDED     |              | function                                           |  |
|              |             |                   |              | See list     | Tunction.                                          |  |
|              |             | TYPF              | TPO/403      | "ENGINE      | Transmitters already entered.                      |  |
|              |             |                   | 11 07 400    | TRANSDUCERS" | indisiniters and ay cherear                        |  |
|              |             | 0 bar             |              |              |                                                    |  |
|              |             | 1 bar             |              |              |                                                    |  |
|              |             | 2 bar             |              |              |                                                    |  |
|              |             | 3 bar             |              |              | Custom interpolation table which associates the    |  |
|              |             | 4 bar             |              |              | resistance values with the pressure values.        |  |
| OIL PRESSURE | TABLE       | 5 bar             |              | 0 ÷ 380 ohm  | Associate at least two values. The fault PRESSURE  |  |
|              |             | 6 bar             |              |              | TABLE ERROR will be generated if only one value,   |  |
|              |             | 7 bar             |              |              | or else non-monotonic values, are entered.         |  |
|              |             | 8 bar             |              |              |                                                    |  |
|              |             | 9 bar             |              |              |                                                    |  |
|              |             |                   |              |              |                                                    |  |
|              |             | FAULT             | EXCLUDED     | FXCLUDED     |                                                    |  |
|              | LOW OIL     | THRESHOLD         | 0.5 bar      | 0 ÷ 6.0 bar  |                                                    |  |
|              | PRESS, WARN | DFLAY             | 1 sec        | 1 ÷ 5 sec    | See fault.                                         |  |
|              |             |                   |              | WITH STOP    |                                                    |  |
|              |             | STOP              | WITHOUT STOP | WITHOUT STOP | -                                                  |  |
|              |             |                   |              | EXCLUDED     | Enables or disables the instrument and its         |  |
|              | F           | UNCTION           | INCLUDED     | INCLUDED     | function.                                          |  |
|              |             |                   |              | See list     |                                                    |  |
|              |             | ТҮРЕ              | VEGLIA       | "ENGINE      | Transmitters already entered.                      |  |
|              |             |                   |              | TRANSDUCERS" |                                                    |  |
|              |             | 0 %               |              |              |                                                    |  |
|              |             | 10 %              |              |              |                                                    |  |
|              |             | 20 %              |              |              |                                                    |  |
|              |             | 30 %              |              |              | Custom interpolation table which associates the    |  |
|              |             | 40 %              |              |              | resistance values with the fuel percentage values. |  |
|              | TABLE       | 50 %              |              | 0 ÷ 380 ohm  | Associate at least two values. The fault FLOAT     |  |
|              |             | 60 %              |              |              | TABLE ERROR will be generated if only one value,   |  |
| FUEL LEVEL   |             | 70 %              |              |              | or else non-monotonic values, are entered.         |  |
|              |             | 80 %              |              |              |                                                    |  |
|              |             | 90 %              |              |              |                                                    |  |
|              |             | 100 %             |              |              |                                                    |  |
|              | FUEL        | TURFCUR           | 10.00        | 0.400%       |                                                    |  |
|              | RESERVE     | THRESHOLD         | 10 %         | 0-100%       |                                                    |  |
|              |             | FVIIIT            | EXCLUDED     | INCLUDED     | NO FUEL fault parameters from lovel                |  |
|              |             | FAULI             | LACLODED     | EXCLUDED     |                                                    |  |
|              | FUEL        | THRESHOLD         | 1 %          | 0-100%       | 4                                                  |  |
|              | FINISHED    | DELAY             | 3 sec        | 0 ÷ 60 sec   |                                                    |  |
|              |             | STOP              | WITH STOP    | WITH STOP    | NO FUEL fault (level or input) stops or not.       |  |
|              |             | 5101              |              | WITHOUT STOP |                                                    |  |
|              | EALUT       | STOP              |              | WITH STOP    | Stop apphlad or pot in the event of fault          |  |
|              | FAULI       | 3104              | WITHOUT STOP | WITHOUT STOP | Stop enabled of not in the event of laut           |  |
|              |             |                   |              | INCLUDED     | Includes full management of D+:                    |  |
|              |             | FUNCTION          | INCLUDED     |              | -fault                                             |  |
|              |             |                   |              | EXCLUDED     | -engine running                                    |  |
|              |             |                   | 7 V [12 V]   | 2 24 [1/]    | Accordment threshold                               |  |
|              |             | THRESHOLD         | 14 V [24 V]  | 5 - 24 [V]   | Assessment unesnoid                                |  |
| ALTERNATOR   | ALTERNAT    | FALUT             |              | INCLUDED     | Includes D+ in the charging ALTERNATOR FAULT       |  |
| CHARGE       | OR D+       | FAULI             | INCLUDED     | EXCLUDED     | assessment.                                        |  |
|              | F           |                   |              | INCLUDED     |                                                    |  |
|              |             | ENGINE RUNNING D+ | INCLUDED     | EXCLUDED     | Includes D+ in the engine running assessment.      |  |
|              | F           |                   |              |              |                                                    |  |
|              |             | PRE-EXCITATION    | INCLUDED     | FYCHIDED     | Enables alternator pre-excitation.                 |  |
|              | <u> </u>    |                   |              |              |                                                    |  |
|              | ALTERNAT    | FUNCTION          | INCLUDED     |              | Includes full management of W                      |  |
| OR W         | OR W        |                   |              | EXCLUDED     |                                                    |  |

|                   |          | EALUT            |              | INCLUDED       | Includes W in the charging alternator fault                                                                                                    |  |  |
|-------------------|----------|------------------|--------------|----------------|----------------------------------------------------------------------------------------------------|--|--|
|                   |          | FAULI            | INCLODED     | EXCLUDED       | assessment.                                                                                                    |  |  |
|                   |          |                  |              | INCLUDED       | Includes W in the engine running assessment and                                                                                                    |  |  |
|                   |          | ENGINE KONNING W | INCLUDED     | EXCLUDED       | in the RPM displayed.                                                                                                    |  |  |
|                   |          | CALIBRATION      |              | 600 ÷ 5000 RPM | Performs RPM calibration.<br>Provides access to parameter after entering the<br>ENGINE password.                                                                      |  |  |
| ENGINE RUN        | INING RP | THRESHOLD        | 600 RPM      | 300 ÷ 4000 RPM | Engine running assessment threshold.                                                                                                    |  |  |
|                   |          | FUNCTION         | EVELUEED     | INCLUDED       |                                                                                                    |  |  |
|                   |          | FUNCTION         | EXCLUDED     | EXCLUDED       |                                                                                                    |  |  |
| UNDERS            | PEED     | THRESHOLD        | 0 RPM        | 0 ÷ 4000 RPM   | UNDERSPEED fault settings                                                                                                    |  |  |
|                   |          | STOP             | WITHOUT STOP | WITH STOP      |                                                                                                    |  |  |
|                   |          |                  |              | WITHOUT STOP   |                                                                                                    |  |  |
|                   |          | FUNCTION         | EXCLUDED     | INCLUDED       |                                                                                                    |  |  |
|                   |          | FUNCTION         | EXCLODED     | EXCLUDED       |                                                                                                    |  |  |
| OVERSE            | PEED     | THRESHOLD        | 4000 RPM     | 0 ÷ 4000 RPM   | OVERSPEED fault settings                                                                                                    |  |  |
|                   |          | STOP             |              | WITH STOP      |                                                                                                    |  |  |
|                   |          | 3104             | WITHOUT STOP | WITHOUT STOP   |                                                                                                    |  |  |
| MAXIMUM SPEED THR |          | THRESHOLD        | 4000 RPM     | 0 ÷ 4000 RPM   | The maximum RPM value that the engine can<br>reach. When the engine reaches this value, the<br>control unit does not allow the engine rpm to<br>increase any further. |  |  |
|                   |          |                  |              | 15/54          | Activates during engine start-up.                                                                                                    |  |  |
| BROWN CABLE       |          | BLE              | 15/54        | ALWAYS ACTIVE  | Always active; it turns off only with the control<br>unit in power saving mode.                                                                                       |  |  |

# ENGINE TRANSDUCERS

The control unit has already recorded some values of temperature, pressure and fuel float.

| Temperature tra | emperature transmitter tables already entered in the control unit |          |         |         |         |         |         |         |         |        |
|-----------------|-------------------------------------------------------------------|----------|---------|---------|---------|---------|---------|---------|---------|--------|
| TYPE            | 25°C                                                              | 50°C     | 70°C    | 80°C    | 85°C    | 90°C    | 95°C    | 100°C   | 120°C   | 130°C  |
| TTAO/402        | 896 ohm                                                           | 365 ohm  | 196 ohm | 145 ohm | 127 ohm | 110 ohm | 97 ohm  | 85 ohm  | 53 ohm  | 30 ohm |
| VDO/120         | 544 ohm                                                           | 197 ohm  | 97 ohm  | 70 ohm  | 60 ohm  | 51 ohm  | 44 ohm  | 38 ohm  | 22 ohm  | 17 ohm |
| VDO/150         | 909 ohm                                                           | 324 ohm  | 157 ohm | 113 ohm | 97 ohm  | 83 ohm  | 72 ohm  | 62 ohm  | 37 ohm  | 29 ohm |
| BERU            | 4036 ohm                                                          | 1259 ohm | 560 ohm | 387 ohm | 324 ohm | 273 ohm | 231 ohm | 196 ohm | 106 ohm | 80 ohm |
| VEGLIA          |                                                                   | 708 ohm  | 399 ohm | 245 ohm | 210 ohm | 175 ohm | 153 ohm | 130 ohm | 75 ohm  | 59 ohm |
| JCB/1707        | 503 ohm                                                           | 200 ohm  | 105 ohm | 78 ohm  | 67 ohm  | 59 ohm  | 51 ohm  | 45 ohm  |         | 9      |
| LOMBARDINI      | 927 ohm                                                           | 322 ohm  | 155 ohm | 112 ohm | 96 ohm  | 83 ohm  | 71 ohm  | 62 ohm  | 36 ohm  | 29 ohm |
| F16173          | 2130 ohm                                                          | 834 ohm  | 435 ohm | 323 ohm | 280 ohm | 243 ohm | 213 ohm | 186 ohm | 114 ohm | 91 ohm |
| VSG40028        | 1896 ohm                                                          | 813 ohm  | 387 ohm | 275 ohm | 234 ohm | 199 ohm | 171 ohm | 145 ohm | 80 ohm  | 64 ohm |
| DUTG            | 1232 ohm                                                          | 579 ohm  | 294 ohm | 159 ohm | 142 ohm | 126 ohm | 109 ohm | 92 ohm  | 56 ohm  | 35 ohm |
| DAEWOOD         | 446 ohm                                                           | 153 ohm  | 73 ohm  | 52 ohm  | 44 ohm  | 38 ohm  | 32 ohm  | 28 ohm  | 16 ohm  | 12 ohm |
| CUSTOM          | -                                                                 | -        | -       | -       | -       | -       | -       | -       | -       | -      |

| Pressure transmit | ressure transmitter tables already entered in the control unit |         |         |         |         |         |         |         |         |         |
|-------------------|----------------------------------------------------------------|---------|---------|---------|---------|---------|---------|---------|---------|---------|
| TYPE              | OBAR                                                           | 1BAR    | 2BAR    | 3BAR    | 4BAR    | 5BAR    | 6BAR    | 7BAR    | 8BAR    | 9BAR    |
| TPO/403           | 270 ohm                                                        | 251 ohm | 203 ohm | 157 ohm | 114 ohm | 79 ohm  | 47 ohm  | 32 ohm  | 23 ohm  | 1 ohm   |
| VDO               | 10 ohm                                                         |         | 50 ohm  |         | 85 ohm  |         | 119 ohm |         | 152 ohm |         |
| VDO 29/10         | 9 ohm                                                          | 38 ohm  | 57 ohm  | 77 ohm  | 99 ohm  | 114 ohm | 134 ohm | 149 ohm | 164 ohm | 180 ohm |
| LOMBARDINI        | 10 ohm                                                         | 31 ohm  | 52 ohm  | 71 ohm  | 90 ohm  | 107 ohm | 124 ohm | 140 ohm | 156 ohm | 170 ohm |
| [10-180] ohm      | 10 ohm                                                         | 27 ohm  | 44 ohm  | 61 ohm  | 78 ohm  | 95 ohm  | 112 ohm | 129 ohm | 146 ohm | 163 ohm |
| [240-33.5] ohm    | 240 ohm                                                        | 219 ohm | 199 ohm | 178 ohm | 157 ohm | 137 ohm | 116 ohm | 95 ohm  | 75 ohm  | 54 ohm  |
| DD6E              | 7 ohm                                                          | 39 ohm  | 72 ohm  | 104 ohm | 132 ohm | 159 ohm | 187 ohm | 215 ohm | 242 ohm | 270 ohm |
| VSG40030          | 259 ohm                                                        | 215 ohm | 172 ohm | 139 ohm | 106 ohm | 83 ohm  | 60 ohm  | 46 ohm  | 32 ohm  | 21 ohm  |
| CUSTOM            | -                                                              | -       | -       | -       | -       | -       | -       | -       | -       | -       |

| Fuel float tables already entered in the control unit |         |         |  |  |  |  |
|-------------------------------------------------------|---------|---------|--|--|--|--|
| TYPE                                                  | 0%      | 100%    |  |  |  |  |
| VEGLIA                                                | 300 ohm | 0 ohm   |  |  |  |  |
| VDO                                                   | 10 ohm  | 181 ohm |  |  |  |  |
| DATCON                                                | 240 ohm | 37 ohm  |  |  |  |  |
| [10-180] ohm                                          | 10 ohm  | 180 ohm |  |  |  |  |
| [240-33.5] ohm                                        | 240 ohm | 34 ohm  |  |  |  |  |
| DUMP                                                  | 5 ohm   | 90 ohm  |  |  |  |  |
| EUROSWITCH                                            | 3 ohm   | 184 ohm |  |  |  |  |
| CUSTOM                                                | -       | -       |  |  |  |  |

| IRRIGATION             |                       |                               |                                                      |                                                                                                |  |  |  |
|------------------------|-----------------------|-------------------------------|------------------------------------------------------|------------------------------------------------------------------------------------------------|--|--|--|
| Parameter              | Variable              | Factory settings              | Range                                                | Notes                                                                                          |  |  |  |
| ENTER PASSWORD         |                       | "0000"                        | "0000" – "9999"                                      | Entering the correct password allows the parameters to be changed.                             |  |  |  |
| CHANGE PASSWORD        |                       | "0000"                        | "0000" – "9999"                                      | Change the password for access to the menu.                                                    |  |  |  |
| PUMP PROTECTION SENSOR |                       | WATER<br>PRESSURE<br>TRANSM.t | WATER PRESSURE<br>TRANSM.<br>PUMP PRESSURE<br>SWITCH | See PUMP PROTECTIONS                                                                           |  |  |  |
| PUMP PRESSURE SWITCH   | DELAY                 | 5 sec                         | 0 ÷ 9999 sec                                         | Cut-in time of the pump pressure switch                                                        |  |  |  |
| PROTECTION             | MINIMUM               | 2min                          | 0 to 30 min                                          |                                                                                                |  |  |  |
| ACTIVATION TIME        | MAXIMUM               | 10min                         | 0 to 30 min                                          |                                                                                                |  |  |  |
| PROTECTION TYPE        |                       | AUTOMATIC<br>ACQUISITION      | AUTOMATIC<br>ACQUISITION<br>MANUAL<br>ACQUISITION    | Enabled if RPM VARIATION = EXCLUDED                                                            |  |  |  |
|                        | FUNCTION              | INCLUDED                      | INCLUDED<br>EXCLUDED                                 | The fault 'pump water pressure low' can be disabled.                                           |  |  |  |
|                        | DELAY                 | 5 sec                         | 0 ÷ 9999 sec                                         | Intervention time                                                                              |  |  |  |
| PLIMP WATER            | UPPER<br>DIFFERENTIAL | 2 BAR                         | 0,1 ÷ 3,0 BAR                                        | Enabled if<br>PROTECTION TYPE = AUTOMATIC ACQUISITION                                          |  |  |  |
| UNDERPRESSURE          | LOWER<br>DIFFERENTIAL | 1.0 BAR                       | 0,1 ÷ 3,0 BAR                                        | o<br>ENGINE > RPM VARIATION = INCLUDED                                                         |  |  |  |
|                        | DIFFERENTIAL          | 26 %                          | 0–99%                                                | Enabled if<br>PROTECTION TYPE = MANUAL ACQUISITION<br>and<br>ENGINE > RPM VARIATION = EXCLUDED |  |  |  |
|                        | FUNCTION              | INCLUDED                      | INCLUDED<br>EXCLUDED                                 | The fault 'pump water pressure high' can be disabled.                                          |  |  |  |
|                        | DELAY                 | 5 sec                         | 0 ÷ 9999 sec                                         | Intervention time                                                                              |  |  |  |
| PUMP WAT               | UPPER<br>DIFFERENTIAL | 2 BAR                         | 0,1 ÷ 3,0 BAR                                        | Enabled if<br>PROTECTION TYPE = AUTOMATIC ACQUISITION                                          |  |  |  |
| OVERPRESSURE           | LOWER<br>DIFFERENTIAL | 1.0 BAR                       | 0,1 ÷ 3,0 BAR                                        | o<br>ENGINE > RPM VARIATION = INCLUDED                                                         |  |  |  |
|                        | DIFFERENTIAL          | 26 %                          | 0–99%                                                | Enabled if<br>PROTECTION TYPE = MANUAL ACQUISITION<br>and<br>ENGINE > RPM VARIATION = EXCLUDED |  |  |  |
| MAXIMUM PRESSURE       | MAXIMUM PRESSURE      |                               | 1,0 ÷ 25,0 BAR                                       | See PUMP PROTECTIONS                                                                           |  |  |  |
| MINIMUM PRESSURE       |                       | 0.2 BAR                       | 0 ÷ 1,0 BAR                                          | See PUMP PROTECTIONS                                                                           |  |  |  |
| FILTER WASH            | FUNCTION              | EXCLUDED                      | INCLUDED<br>EXCLUDED                                 | See PUMP PROTECTIONS                                                                           |  |  |  |
|                        | PRESSURE              | 1 BAR 0.2 ÷ 21.0 bar          |                                                      | ]                                                                                              |  |  |  |

| MODEM       |                    |                  |                 |                                                                                                    |  |
|-------------|--------------------|------------------|-----------------|----------------------------------------------------------------------------------------------------|--|
| Parameter   | Variable           | Factory settings | Range           | Notes                                                                                                    |  |
| ENTE        | ENTER PASSWORD     |                  | "0000" – "9999" | Entering the correct password gives access to the rest of the menu.                                                                |  |
| CHANC       | GE PASSWORD        | "0000"           | "0000" – "9999" | Change the password for access to the menu.                                                                                        |  |
| MODEM       | FUNCTION           | INCLUDED         | INCLUDED        | This parameter is enabled in CEM-196 control units. As a general rule, if the modem module is not installed, it is not possible to |  |
| _           |                    |                  | EXCLUDED        | enable this function.                                                                                                    |  |
|             | EUNCTION           | EXCLUDED         | INCLUDED        | If enabled the control unit can interact with the app                                                                              |  |
| IOT         | FUNCTION           | EXCLODED         | EXCLUDED        | in enabled, the control unit can interact with the app.                                                                            |  |
|             | APN                | <i>u u</i>       | ' ' ÷ 'z'       | APN of the mobile operator, required for app connectivity.                                                                         |  |
|             | FUNCTION           |                  | INCLUDED        | If enabled, the control unit can manage SMS text messaging                                                                         |  |
|             | FONCTION           | INCLODED         | EXCLUDED        | in enabled, the control unit can manage sivis text messaging.                                                                      |  |
|             | TEXT MESSAGE FROM  |                  | INCLUDED        | The control unit will accept SMS commands from all telephone numbers.                                                              |  |
| <b>6146</b> | ALL                | INCLODED         | EXCLUDED        | The control unit will only accept SMS commands from telephone numbers saved in the directory                                       |  |
| 51715       | TEXT MSG AT END OF |                  | INCLUDED        | If anabled, it conde SMS taxt notifying and of work                                                                                |  |
|             | WORK               | INCLODED         | EXCLUDED        |                                                                                                    |  |
|             | TEXT MSG START AND |                  | INCLUDED        | If enabled, it sends SMS text notifying start/stop.                                                                                |  |
|             | STOP               |                  | EXCLUDED        |                                                                                                    |  |
|             | FUEL FAULT         | INCLUDED         | INCLUDED        | If enabled, it manages the fuel fault.                                                                                             |  |
|             |                    | -                | EXCLUDED        |                                                                                                    |  |

Г

|  | TELEPHONE 1<br>TELEPHONE 2<br>TELEPHONE 3<br>TELEPHONE 4<br>TELEPHONE 5 | <i>u u</i> | ' ' ÷ '9' | Telephone numbers to which text messages will be sent with the GSM modem. |
|--|-------------------------------------------------------------------------|------------|-----------|---------------------------------------------------------------------------|
|--|-------------------------------------------------------------------------|------------|-----------|---------------------------------------------------------------------------|

| IN-OUT    |                 |                  |                 |                                                                                |
|-----------|-----------------|------------------|-----------------|--------------------------------------------------------------------------------|
| Param     | eter            | Factory settings | Range           | Notes                                                                          |
| ENTER PA: | SSWORD          | "0000"           | "0000" – "9999" | Entering the correct password gives access to the rest of the menu.            |
| CHANGE PA | ASSWORD         | "0000"           | "0000" – "9999" | Change the password for access to the menu.                                    |
|           | PROGRAMMA       | BLE INPUTS       |                 | Menu                                                                           |
|           | PROGRAMMAB      | LE OUTPUTS       |                 | Menu                                                                           |
|           |                 |                  | INCLUDED        | See CENERAL ALARM                                                              |
|           | INIMINENT START | INCLUDED         | EXCLUDED        | See GENERAL ALARIM                                                             |
|           | DURATION        | 9999 sec         | 0 ÷ 9999 sec    | See GENERAL ALARM The value 9999 sec indicates operation<br>with no time limit |

| PROGRA                    | MMABLE INPUT   | S                        |                                 |                                                                                         |  |  |
|---------------------------|----------------|--------------------------|---------------------------------|-----------------------------------------------------------------------------------------|--|--|
| Parameter                 | Variable       | Factory settings         | Range                           | Notes                                                                                   |  |  |
|                           | TVDE           | See the table below      | FAULT                           | Identifies whether the input is associated to a                                         |  |  |
|                           | ITPE           | See the table below      | FUNCTION                        | function or fault.                                                                      |  |  |
| FU                        | NCTION         | See the table below      | See the full list of functions- | Identifies the function associated to the input                                         |  |  |
| (visible if TY            | PE = FUNCTION) | See the table below      | input.                          | identifies the function associated to the input.                                        |  |  |
| CLOSI                     | ING DELAY      | See the table below      | 0 ÷ 9999 sec                    | Delay occurring upon activation.                                                        |  |  |
| OPEN                      | ING DELAY      | See the table below      | 0 ÷ 9999 sec                    | Delay occurring upon deactivation.                                                      |  |  |
| INITER                    |                | Saa tha tabla balaw      | CLOSED                          | The input is active if it is open or closed to                                          |  |  |
| INTER                     | <b>VENTION</b> | See the table below      | OPEN                            | common.                                                                                 |  |  |
|                           | STOP           | Coo the table balance    | WITH STOP                       |                                                                                         |  |  |
| (visible if               | TYPE = FAULT)  | See the table below      | WITHOUT STOP                    |                                                                                         |  |  |
| DECE                      |                | See the table below      | WITH DECELERATION               | Programming enabled if TYPE TYPE = FAULT<br>Sets the moment of activation, storing, the |  |  |
| (VISIBLE IT               | TYPE = FAULT)  |                          | WITHOUT DECELERATION            |                                                                                         |  |  |
| CC                        | DOLING         | Coo the table balance    | WITH COOLINGt                   |                                                                                         |  |  |
| (visible if               | TYPE = FAULT)  | See the table below      | WITHOUT COOLING                 | type of alarm and the text for the fault.                                               |  |  |
| ACT                       | IVATION        |                          | ALWAYS ACTIVE                   |                                                                                         |  |  |
| (visible if               | TYPE = FAULT)  | See the table below      | ACTIVE RUNNING                  |                                                                                         |  |  |
| MI                        | EMORY          |                          | NOT STORED                      |                                                                                         |  |  |
| (visible if TYPE = FAULT) |                | See the table below      | STORED                          |                                                                                         |  |  |
|                           |                | ORANGE/BROWN INPUT FAULT |                                 |                                                                                         |  |  |
| EAL                       |                | PURPLE/ORANGE WIRE       |                                 | When the language is changed, the text is                                               |  |  |
| (visible if               |                | PURPLE INPUT FAULT       | '0' ÷ '9',' ','A' ÷ 'Z'         | when the language is changed, the text is                                               |  |  |
|                           | TIPL - PAULI)  | BLACK/GREEN INPUT FAULT  |                                 | reset to the default value.                                                             |  |  |
|                           |                | FAULT IN BLACK/BLUE      |                                 |                                                                                         |  |  |

The factory settings for the inputs are the following:

|                     | ,                    | INPUT SETTINGS |               |              |      |              |         |             |        |  |
|---------------------|----------------------|----------------|---------------|--------------|------|--------------|---------|-------------|--------|--|
| PROGRAMMABLE INPUTS | ТҮРЕ                 | CLOSING DELAY  | OPENING DELAY | INTERVENTION | STOP | DECELERATION | COOLING | ACTIVATION  | MEMORY |  |
| IN ORANGE/BROWN     | FAULT                | 5              | 1             | CLOSED       | NO   | -            | -       | RUNNIN<br>G | NO     |  |
| IN ARANCIO/VIOLA    | FAULT                | 2              | 2             | CLOSED       | YES  | YES          | NO      | RUNNIN<br>G | YES    |  |
| IN PURPLE           | PUMP PRESSURE SWITCH | 1              | 1             | CLOSED       | -    | -            | -       | -           | -      |  |
| IN BLACK/GREEN      | CALL                 | 1              | 1             | CLOSED       | -    | -            | -       | -           | -      |  |
| BLACK/BLUE INPUT    | FUEL PRESSURE SWITCH | 1              | 1             | CLOSED       | -    | -            | -       | -           | -      |  |

| PROGRAMMABLE OUTPUTS |                  |                   |                          |  |  |  |  |
|----------------------|------------------|-------------------|--------------------------|--|--|--|--|
| Parameter            | Factory settings | Range             | Notes                    |  |  |  |  |
|                      |                  | ""                |                          |  |  |  |  |
| OUTPUT FUNCTIONS     | ""               | WHITE/BLUE WIRE   |                          |  |  |  |  |
|                      |                  | YELLOW/BLUE WIRE  |                          |  |  |  |  |
|                      |                  | YELLOW/WHITE WIRE | See PROGRAMMABLE OUTPUTS |  |  |  |  |
|                      |                  | ""                |                          |  |  |  |  |
| EALUTS               | ""               | WHITE/BLUE WIRE   |                          |  |  |  |  |
| PAOLIS               |                  | YELLOW/BLUE WIRE  |                          |  |  |  |  |
|                      |                  | YELLOW/WHITE WIRE |                          |  |  |  |  |

For the list of functions, refer to the section PROGRAMMABLE OUTPUTS; for the list of faults, refer to the section FAULTS.
Programming default values are as follows:

| Parameter | DEFAULT |
|-----------|---------|
| All       |         |

| SERIAL PORTS    |             |                  |                 |                                                                                                    |
|-----------------|-------------|------------------|-----------------|----------------------------------------------------------------------------------------------------|
| Parameter       | Variable    | Factory settings | Range           | Notes                                                                                                    |
| ENTER PASSWORD  |             | "0000"           | "0000" - "9999" | Entering the correct password gives access to the rest of the menu.                                            |
| CHANGE PASSWORD |             | "0000"           | "0000" - "9999" | Change the password for access to the menu.                                                                    |
| USB-VCP         | VCP ADDRES  | 1                | 1 ÷ 32          | Address of the control unit with MOD Bus<br>RTU Slave protocol.                                                |
|                 | PROTOCOL    | MOD BUS          | MOD BUS         | Data exchange protocol<br>The CLI protocol is active during regular<br>operation whereas in settings mode. MOD |
|                 |             |                  | CLI             | BUS is always active .                                                                                         |
|                 | ADDRESS     | 1                | 1 ÷ 32          |                                                                                                    |
|                 | BAUDRATE    | 9600             | 1200 ÷ 115200   |                                                                                                    |
| RS-485          |             |                  | E,8,1           | Communication parameters                                                                                       |
|                 | SETUP RESET | E,8,1            | N,8,1           |                                                                                                    |
|                 |             |                  | 0,8,1           |                                                                                                    |

| DEVICE         |                              |                |                     |                 |                                                                                            |                                                  |
|----------------|------------------------------|----------------|---------------------|-----------------|--------------------------------------------------------------------------------------------|--------------------------------------------------|
| Parameter      | Va                           | ariable        | Settings<br>setting | Range           | Notes                                                                                      |                                                  |
| ENTER PASSWORD |                              |                | "0000"              | "0000" - "9999" | Entering the correct password gives access to the rest of the menu.                        |                                                  |
|                | CHANGE PASSWORD              |                | "0000"              | "0000" - "9999" | Change the password for access to the menu.                                                |                                                  |
|                | FUNCTION                     |                |                     |                 | INCLUDED                                                                                   | Enables or disables the unit's power saving mode |
|                |                              |                | INCLODED            | EXCLUDED        | or Stand-By.                                                                               |                                                  |
|                | STAND-BY INPUT TIME          |                | 30 sec              | 1 ÷ 1800 sec    | This is how long the unit takes to time out to<br>power saving Stand-By mode and turn off. |                                                  |
| STAND-BY       | ND-BY STANDBY IF INPUT FAULT |                |                     | INCLUDED        | If enabled, the control unit goes into power saving                                        |                                                  |
| STAND-DT       |                              |                | INCLODED            | EXCLUDED        | mode even if a fault is present.                                                           |                                                  |
|                |                              |                |                     | DEACTIVATED     |                                                                                            |                                                  |
|                |                              | IN BLACK/GREEN | DEACTIVATED         | OPEN            | San soction POWER SAVING                                                                   |                                                  |
|                | WARLOP                       | r              |                     | CLOSED          | See section FOWER SAVING.                                                                  |                                                  |
|                | IN                           |                | DEACTIVATED         | DEACTIVATED     |                                                                                            |                                                  |

|                    | ORANGE/BROWN  |              |             | OPEN                 |                                                  |   |           |                         |                                       |
|--------------------|---------------|--------------|-------------|----------------------|--------------------------------------------------|---|-----------|-------------------------|---------------------------------------|
|                    |               |              |             | CLOSED               |                                                  |   |           |                         |                                       |
|                    | LCI           | O CONTRAST   | 50 %        | 0–100%               | Display contrast                                 |   |           |                         |                                       |
| DISPLAY            | В             | RIGHTNESS    | 50 %        | 0–100%               | Display brightness                               |   |           |                         |                                       |
|                    |               | SETUP RES    | ET          |                      | Restore the default settings.                    |   |           |                         |                                       |
|                    | HOUR METER    |              |             | 0h 0' – 1193046h 59' | Engine run time                                  |   |           |                         |                                       |
| F                  | FAILED STARTS |              |             | FAILED STARTS        |                                                  | 0 | 0 ÷ 65535 | Number of failed starts |                                       |
|                    | STARTS        |              |             | 0 ÷ 65535            | Number of engine start-ups                       |   |           |                         |                                       |
|                    | LIGHT CONTROL |              |             | INCLUDED             | Enables or disables the spotlight command in the |   |           |                         |                                       |
| LI                 |               |              | EXCLUDED    | EXCLUDED             | main dashboard.                                  |   |           |                         |                                       |
|                    | TEMPEDATURE   |              | TEMDEDATURE |                      | TEMDEDATURE                                      |   | °c        | °C                      | Unit of measurement displayed for the |
|                    |               | TEIMPERATURE | Ľ           | °F                   | TEMPERATURE measurement instruments.             |   |           |                         |                                       |
| UNIT OF MEASUREMEN | MEN           |              | bar         | bar                  | Unit of money rement displayed for the DRESSURE  |   |           |                         |                                       |
|                    |               | PRESSURE     |             | kPa                  | measurement instruments                          |   |           |                         |                                       |
|                    |               |              |             | psi                  | measurement instruments.                         |   |           |                         |                                       |

| HISTORY      |                                                       |                                                  |                                             |                                                                     |
|--------------|-------------------------------------------------------|--------------------------------------------------|---------------------------------------------|---------------------------------------------------------------------|
| Parameter    | Variable                                              | Factory settings                                 | Range                                       | Notes                                                               |
| ENTER PASSW  | ORD                                                   | "0000"                                           | "0000" - "9999"                             | Entering the correct password gives access to the rest of the menu. |
| CHANGE PASSV | GE PASSWORD "0000" "0000" - "9999" Change the passwor |                                                  | Change the password for access to the menu. |                                                                     |
|              | HIS                                                   | Display of event log, always accessible.         |                                             |                                                                     |
|              | DELETE                                                | Delete the contents of the log, password access. |                                             |                                                                     |

| MAINTENANCE                                     | :                |                                                 |                                                                   |                                                                                            |
|-------------------------------------------------|------------------|-------------------------------------------------|-------------------------------------------------------------------|--------------------------------------------------------------------------------------------|
| Parameter                                       | Variable         | Factory settings                                | Range                                                             | Notes                                                                                      |
| ENTER                                           | PASSWORD         | "0000"                                          | "0000" - "9999"                                                   | Entering the correct password gives access to the rest of the menu.                        |
| CHANGE                                          | PASSWORD         | "0000"                                          | "0000" - "9999"                                                   | Change the password for access to the menu.                                                |
|                                                 |                  |                                                 | DEACTIVATED                                                       |                                                                                            |
|                                                 | MODE             | DEACTIVATED                                     | MOTOR HOURS                                                       | Coo maintananaa                                                                            |
|                                                 |                  |                                                 | RUNNING HOURS                                                     | See maintenance.                                                                           |
|                                                 |                  |                                                 | CALENDAR                                                          |                                                                                            |
| MAINTENANCE 1<br>MAINTENANCE 2<br>MAINTENANCE 3 | EXPIRY           |                                                 | DATE<br>MOTOR HOURS<br>RUNNING HOURS<br>Depending on the<br>mode. | Indicates the data regarding the next scheduled maintenance expiry.                        |
|                                                 | MAINTENANCE TEXT | MAINTENANCE 1<br>MAINTENANCE 2<br>MAINTENANCE 3 | '0' ÷ '9',' ','A' ÷ 'Z'                                           | Text displayed<br>When the language is changed, the text is<br>reset to the default value. |
|                                                 |                  | RESET                                           |                                                                   | Resets the expired maintenance.                                                            |
| ST/                                             | ART-UP           |                                                 | CLOCK/CALENDAR                                                    | System commissioning date.                                                                 |

# **REPLACING THE CONTROL UNIT**

Before replacing the control unit, we advise you to transfer all the technical settings to a personal computer and save them in an archive file. This operation can be performed using the ZW-SMART software, which can be requested from Elcos or downloaded from the website <u>www.elcos.it</u>.

| TECHNICAL SPECIFICATIONS                |           |           |           |             |           |              |                           |                       |                                 |                                                |                       |
|-----------------------------------------|-----------|-----------|-----------|-------------|-----------|--------------|---------------------------|-----------------------|---------------------------------|------------------------------------------------|-----------------------|
| Power supply                            |           |           |           |             |           |              |                           |                       |                                 |                                                |                       |
| Suitable for batteries                  |           |           |           |             |           |              | 12Vdc 24Vdc               |                       |                                 |                                                |                       |
|                                         | 1         | dentifier | T         | erminal     | 1         | Colour       |                           |                       |                                 |                                                |                       |
| Operating range                         | +BATT     |           |           | CONN A-A8   |           | RED          |                           |                       |                                 | 8–48Vdc                                        |                       |
|                                         |           | -BATT     | 00        | ONN A-C8 GR |           | GRFY         | -                         |                       |                                 |                                                |                       |
|                                         |           |           |           | (           | CEM-19    | -190 130     |                           |                       | 0 12Vdc                         | 9                                              | 0mA @ 24Vdc           |
| Absorption with engine not running *1 ) |           |           | CEM-196   |             | 6         | 14           | 5mA @                     | 0 12Vdc               | 100mA @ 24Vdc                   |                                                |                       |
| Absorption in Stand-By *1               | )         |           |           |             |           |              | А                         | pprox.                | 12mA                            | A                                              | Approx. 10mA          |
| Voltage dip on battery pov              | wer suppl | у         |           |             |           |              |                           |                       | From 10Vd                       | c to 0Vdc for 150                              | lms                   |
|                                         |           |           | S         | TATIC-t     | type clo  | sed outputs  | on +BATT tip              | o STA                 | ΤΙCO                            |                                                |                       |
| Identifier                              |           |           | Term      | inal        |           |              | Colour                    |                       |                                 | Max                                            | imum load             |
|                                         |           |           | CONN      | A-C1        |           |              | WHITE/BRU                 |                       |                                 |                                                | 0.5 A                 |
| 15/5/                                   |           |           |           | A-A5        |           |              |                           | IN                    |                                 |                                                | 0.5 A                 |
| Programmable                            |           |           | CONN      | B-C2        |           |              | YELLOW/BL                 | UE                    |                                 |                                                | 0.5 A                 |
| Programmable                            |           |           | CONN      | B-C3        |           |              | YELLOW/WH                 | HITE                  |                                 |                                                | 0.5 A                 |
| Programmable                            |           |           | CONN      | B-A8        |           |              | WHITE/BLU                 | UE                    |                                 |                                                | 0.5 A                 |
| VAR                                     |           | CO        | NN B-A1;  | CONN E      | B-B1      | (            | GREEN and YE              | LLOW                  |                                 |                                                | 3 A                   |
|                                         |           |           |           | RE          | LAY-typ   | e closed ou  | tputs on E-PC             | OWER                  |                                 |                                                |                       |
| Identifier                              |           | _         | Term      | inal        |           |              | Colour                    |                       |                                 | Max                                            | Imum load             |
| 510P                                    |           |           | CONN      | A-A6        |           | une cloced a |                           | АТТ                   |                                 | 3A (                                           | 2A@65°C)              |
| Identifier                              |           | Torr      | ninal     | ĸ           |           | ype closed C | Colour                    | ATT                   |                                 | May                                            | imum load             |
| STARTING                                | CONN A    | -A1: CON  | N A-B1 (U | lse both    | n)        |              | BLACK                     |                       | 20                              | ) A @12V                                       | 10 A @24V             |
|                                         |           |           |           |             | <u>.,</u> | Analogue     | Inputs                    |                       |                                 |                                                |                       |
| Identifier                              |           | Termin    | al        | Col         | our       |              | Input                     | A                     | ccuracy                         | Measu                                          | ırement range         |
| FUEL FLOAT                              |           | CONN A    | -C4       | ORANG       | ie/Blue   | 0            | -380 Ω                    | 1                     | ±2% *1)                         |                                                | 0–100%                |
| ENGINE TEMPERATURE TX                   | (         | CONN A    | -C3 \     | WHITE/      | PURPLE    | -0           | -3200 Ω                   | 1                     | ±2% *1)                         | (                                              | 0–140 °C              |
| OIL PRESSURE TX                         |           | CONN A    | -C2 YE    | ELLOW/      | ORANG     | 6E 0-        | -380 Ω                    | 1                     | ±2% *1)                         | 0.0                                            | 0 ÷ 9.0BAR            |
| Identifier                              |           | 1         | Tarres    | in al       | [         | Frequency    | outputs                   |                       |                                 |                                                |                       |
|                                         |           |           | CONN      | nai<br>^_^4 | \٨/       |              |                           | $\frac{1}{75 \pm 69}$ | age<br>S Vac                    | ivieds                                         | 0_2000 Hz             |
| ALTERNATOR W                            |           |           | CONN      | 4-74        | VV        | Voltage i    | nnuts                     | 73 - 0.               | 5 vac                           |                                                | 0-2000112             |
| Identifier                              |           |           | Termi     | nal         | C         | olour        |                           |                       | Measu                           | irement range                                  |                       |
| ALTERNATOR D+                           |           |           | CONN      | A-B3        | G         | REEN         |                           |                       | 0.                              | 5 ÷ 30 Vdc                                     |                       |
|                                         |           |           |           |             | Digital   | inputs (clos | ed to negativ             | /e)                   |                                 |                                                |                       |
| Identifier                              |           |           |           | Те          | erminal   |              | Colour                    |                       | Threshold H                     | Threshold L                                    | Max. current supplied |
| OIL PRESSURE SWITCH                     |           |           |           | CON         | NN A-B2   | 2            | WHITE                     |                       |                                 |                                                |                       |
| ENGINE THERMOSTAT                       |           |           |           | CON         | NN A-B6   | 5            | BLUE                      |                       |                                 |                                                |                       |
| FLOAT SWITCH CONTACT                    | т)        |           |           |             |           |              |                           | N                     |                                 |                                                |                       |
| Programmable (def. FAUL                 | T)        |           |           |             |           | 7 OR         | ANGE/PURPI                | F                     | > 2V                            | ≤ 0.8V                                         | 3.3 mA @ 48 V         |
| Programmable (def. CALL)                | .,        |           |           | CON         | NN B-A5   | 5 B          | LACK/GREEN                |                       |                                 |                                                |                       |
| Programmable (def. PUM                  | P PRESSU  | RE SWITC  | CH)       | CON         | NN B-C4   | Ļ            | PURPLE                    |                       |                                 |                                                |                       |
| Programmable (def. FUEL                 | PRESSUR   | E SWITCH  | 1)        | CON         | NN B-C5   | 5            | BLACK/BLUE                |                       |                                 |                                                |                       |
|                                         |           |           |           |             |           | Emergency    | button                    |                       |                                 |                                                |                       |
| Identifier                              | Te        | rminal    |           | <u> </u>    | olour     |              |                           |                       | Char                            | acteristics                                    |                       |
|                                         | COL       | NN A-A2   |           | BR          | OWN       |              |                           |                       | Batte                           | ry positive                                    |                       |
| E-POWER                                 |           | NIN A-A7  |           | В           | LUE       |              | STOP output supply        |                       |                                 |                                                |                       |
| E-IN                                    | COL       | NN A-B5   |           | YELLO       | W/GREF    | N            | Threshold H               |                       |                                 | Threshold I                                    | Max. absorbed current |
|                                         |           |           |           |             | 1 -       |              |                           |                       |                                 | ≤ 2V                                           | 4 mA @ 48 V           |
|                                         |           |           |           |             | Li        | nes of com   | nunication                |                       |                                 |                                                |                       |
| USB 2.0 (USB-B connector                | )         |           | Inside    | e contro    | ol unit   |              |                           | Not                   | t isolated. Maxi                | mum cable lengt                                | h 3 m.                |
|                                         |           |           |           |             | Env       | vironmenta   | conditions                |                       |                                 |                                                |                       |
| Operating temperature                   |           |           |           |             |           |              |                           |                       | -2                              | 0–60 °C                                        |                       |
| Storage temperature                     |           |           |           |             |           |              |                           |                       | -2                              | D-60 °C                                        |                       |
| Relative numidity                       |           |           |           |             |           | Protoctio    | n class                   |                       | :                               | <u>   80%                                 </u> |                       |
| IP                                      |           |           |           |             |           | FIOLECLIO    |                           |                       |                                 | IP 54                                          |                       |
|                                         |           |           |           |             |           | Contai       | ner                       |                       |                                 |                                                |                       |
| Weight                                  |           |           |           |             |           |              | -                         |                       | 1                               | .25 Kg                                         |                       |
| Dimensions (LxHxD)                      |           |           |           |             |           |              |                           | With                  | Only containe<br>fastening brac | r: 172x157x134m<br>kets: 202.2x172x            | m<br>134mm            |
| Wiring length                           |           |           |           |             |           |              |                           |                       |                                 | 2.0 m                                          |                       |
| Material                                |           |           |           |             |           |              |                           |                       | PC-ABS V0 and                   | front panel in me                              | etal                  |
|                                         |           |           |           |             | Wa        | ter pressure | transmitter               |                       |                                 |                                                |                       |
| Identifier                              | Te        | rminal    |           | Co          | olour     |              |                           |                       | Char                            | acteristics                                    |                       |
| TPA-GROUND                              | COI       | NN B-A2   |           | GF          | REEN      |              |                           |                       | GI                              | ROUND                                          |                       |
| TPA-POWER                               | COL       | NN B-A3   |           | BR          |           |              |                           |                       | \/_l+'                          | +5V                                            |                       |
| TPA-IN                                  | 00        | NIN B-A4  |           | W           | HILE      |              | Voltage input [0 ÷ 5] VDC |                       |                                 |                                                |                       |

\*1) approximate value

# WARNING

It only controls and commands a diesel-engine driven irrigation pump. Commands the stop if a fault to probe-controlled parts occurs. It is also designed for installation on board the machine.

# Warning: Compliance with the following recommendations is obligatory

Always make connections following the wiring diagram provided in the manual.

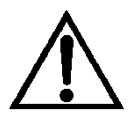

- All works performed on the unit must be carried out with the engine off and with starter motor terminal 50 disconnected.
- Check the consumption of the connected devices is in line with the described technical specifications.
- The installation must always guarantee adequate dissipation of heat.
- Always install the device at a lower position than any other devices that produce or dissipate heat.
- Handle and connect without exposing the electronic circuit board to mechanical strain.
- Do not let cuttings of copper conductors or other metal residues drop onto the control unit.
- Never disconnect the battery terminals while the engine is running.
- Strictly avoid using a battery charger for emergency start-up; this could damage the control unit.
- To safeguard persons and equipment, always disconnect the electrical system terminals from the battery poles before connecting an external battery charger.

# Device sensitive to electrostatic discharge

Do not open the container unless precautions to avoid electrostatic discharges have been taken.

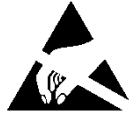

# This control unit is not suitable for operation under the following conditions:

- Where the room temperatures exceeds the limits specified in the technical data sheet.
- Where abrupt shifts in temperature and air pressure produce exceptional condensation.
- Where there is high pollution caused by dust, fumes, vapour, salts and corrosive or radioactive particles.
- There is high radiation of heat due to direct sunlight, ovens or the like.
- You suspect the presence of mould or pests.
- There is a danger of fire or explosion.
- Strong shocks or vibrations can be transmitted to the control unit.

# **Electromagnetic Compatibility**

This control unit works correctly only if it is installed in systems that comply with regulations governing CE marking; in fact, it complies with the immunity requirements given in EN61326-1, but this does not rule out the possibility that malfunctions could occur in extreme cases that may arise in particular situations.

The installer is responsible for checking that the level of perturbation does not exceed that specified in standards.

# **Operation and maintenance**

We recommend the following maintenance on a weekly basis:

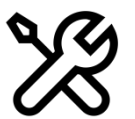

- checking the signals;
   checking the battery status;
  - checking the wires are connected firmly and the condition of the terminals.

IN THE ABSENCE OF OUR WRITTEN DECLARATION ATTESTING TO THE CONTRARY, THIS UNIT IS NOT SUITABLE FOR USE AS A CRITICAL COMPONENT IN EQUIPMENT OR SYSTEMS VITAL TO THE LIFE OF PEOPLE AND OTHER LIVING THINGS.

# **INFORMATION FOR ORDERING**

Type CEM-190 CEM-196

#### Item Code 00210736 00210737

| STANDARD ACCESSORIES                              |           |  |  |  |  |  |  |
|---------------------------------------------------|-----------|--|--|--|--|--|--|
| Туре                                              | Item Code |  |  |  |  |  |  |
| CEM-190 ENGINE PRE-WIRED FEMALE CONNECTOR         | 70804452  |  |  |  |  |  |  |
| PREWIRED FEMALE CONNECTOR CEM-190 TPA-200         | 70804453  |  |  |  |  |  |  |
| CABLE FOR TPA-200 CEM-190                         | 40500262  |  |  |  |  |  |  |
| TPA-200 PUMP WATER PRESSURE TRANSMITTER           | 70500255  |  |  |  |  |  |  |
| REDUCING NIPPLE F1/4" GAS – M3/8" GAS             | 70190241  |  |  |  |  |  |  |
| ZANCHE CEP/CEM KIT                                | 40804362  |  |  |  |  |  |  |
| MAGNETIC ANTENNA WITH 3m cable (ONLY FOR CEM-196) | 70070187  |  |  |  |  |  |  |
| SUPERSEAL 2-POLE CONNECTOR KIT                    | 40804602  |  |  |  |  |  |  |
|                                                   |           |  |  |  |  |  |  |

| ACCESSORIES AVAILABLE ON REQUEST |                                         |           |  |  |  |  |  |
|----------------------------------|-----------------------------------------|-----------|--|--|--|--|--|
| Туре                             |                                         | Item Code |  |  |  |  |  |
| AST-015/00                       | Rod electrode, including accessories    | 40241012  |  |  |  |  |  |
| E-25                             | Screw electrodes, including accessories | 40190115  |  |  |  |  |  |
| VAR-140 12V                      | Linear actuators                        | 00571543  |  |  |  |  |  |
| VAR-144 24V                      | Linear actuators                        | 00571551  |  |  |  |  |  |
| CRU-1901                         | Base assembly support                   | 40493385  |  |  |  |  |  |
| ZW-SMART                         | Programming software                    | 00070212  |  |  |  |  |  |
|                                  |                                         |           |  |  |  |  |  |

# **DOCUMENTATION ON REQUEST**

Downloadable from the website <u>www.elcos.it/</u>

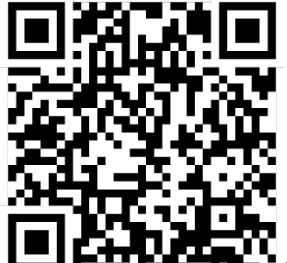

List of MOD Bus CEM-196 addresses

# CONFORMITY CE